## Υποβολή Αίτησης Συμμετοχής με εικόνες

Εισέρχεστε στον ιστότοπο <u>apko10.tee.gr</u> και επιλέγετε Αίτηση συμμετοχής ωφελούμενων / Υποβολή αίτησης

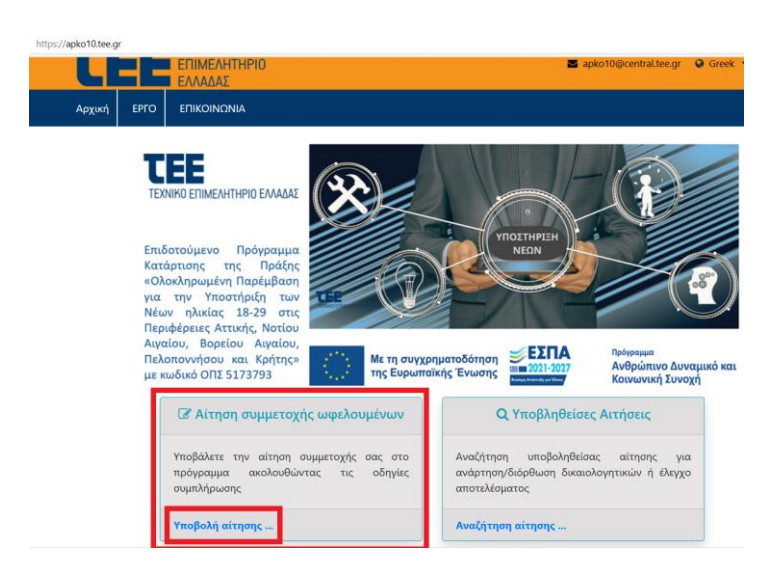

Συμπληρώνετε μια έγκυρη διεύθυνση email και επιλέγετε Υποβολή. Μετά την Υποβολή, στο email που έχετε δηλώσει, έχουν σταλεί οδηγίες για την υποβολή της Αίτησης Συμμετοχής.

| https://apko10.tee                                                      | gr/p/m/APKC                                    | 10_MailApply/el-GR                                                                                      |                                                                                      |                                                       |                                                 |                     | Añ 🏠           |
|-------------------------------------------------------------------------|------------------------------------------------|----------------------------------------------------------------------------------------------------|--------------------------------------------------------------------------------------|-------------------------------------------------------|-------------------------------------------------|---------------------|----------------|
| τ                                                                       | = =                                            | ΤΕΧΝΙΚΟ<br>ΕΠΙΜΕΛΗΤΗΡΙΟ<br>ΕΛΛΑΔΑΣ                                                                      |                                                                                      |                                                       | ☑ apko10@central.tee.gr                         | 🛛 Greek 🛩           | 斗 Login        |
| Αρχική                                                                  | ΕΡΓΟ                                           | επικοινωνία                                                                                             |                                                                                      |                                                       |                                                 |                     |                |
| Εκδήλωση<br>«Ολοκληρ<br>Βορείου Α                                       | η ενδιαφέ<br>οωμένη Γ<br>λιγαίου,              | ροντος για συμμετοχή<br>Ιαρέμβαση για την Υπα<br>Τελοποννήσου και Κρι                                   | στο πρόγραμμα<br>οστήριξη των Νέι<br>ήτης» με κωδικό (                               | ον ηλικίας 18-29 ο<br>ΟΠΣ 5173793                     | στις Περιφέρειες Αττικής,                       | Νοτίου Αιγα         | αίου,          |
| <ul> <li>Εισάγετε την<br/>ηλεκτρονικής α</li> <li>Παρακαλού;</li> </ul> | διεύθυνση τ<br>έτησης συμμε<br>ιε, ελένξτε εάν | ης ηλεκτρονικής σας αλληλογραφ<br>ιοχής, προκειμένου να την συμπλης<br>το μήνυμα έχει συμπεριληφθεί στη | νίας στα παρακάτω πεδία κι<br>κώσετε και να την υποβάλλε<br>ν ανεπιθύμητη αλληλογραφ | α στη συνέχεια πατήστε <b>[Υ</b><br>τε.<br>iα (spam). | <b>τοβολή]</b> , ώστε να λάβετε στο email σας ι | οδηγίες και τον σύν | ιδεσμο της     |
| Ο Στην περίπτο                                                          | ωση που οι σύ                                  | νδεσμοι στο e-mail που θα παραλά                                                                        | βετε δεν είναι ενεργοποιημέ                                                          | νοι παρακαλούμε ρυθμίσετι                             | : την αποδοχή των ενεργών Links στην ει         | ραρμογή email που   | χρησιμοποιείτε |
| Διεύθυνση ema<br>abc@gmail.com                                          | iil 🏶 :                                        |                                                                                                    |                                                                                      |                                                       |                                                 |                     |                |
| Διεύθυνση ema                                                           | ail (επανάλη                                   | ψη) 🏶 :                                                                                                 |                                                                                      |                                                       |                                                 |                     |                |
| abo@gmail.com                                                           | Ø                                              | παβαλή                                                                                                  |                                                                                      |                                                       |                                                 |                     |                |
|                                                                         |                                                | γ Με τη σ                                                                                               | τυγχρηματοδότηση                                                                     | 2021-2027                                             | <sup>Πρόγραμμα</sup><br>Ανθρώπινο Δυναμικό και  |                     |                |
| Παρακαλώ ελέγξτι                                                        | е тην ηλεκτ                                    | ρονική σας αλληλογραφία. Σ                                                                              | ας εστάλη email με οδ                                                                | ηγίες                                                 |                                                 |                     | ×              |

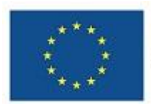

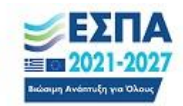

Στις οδηγίες που σας έχουν σταλεί επιλέγετε ΕΠΙΒΕΒΑΙΩΣΗ E-MAIL

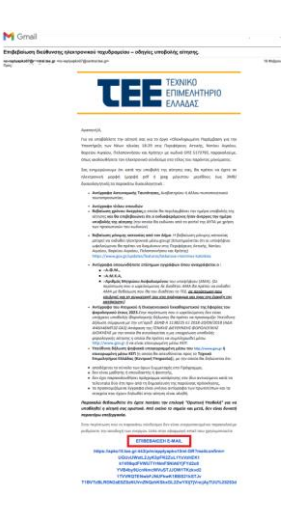

Μετά την ΕΠΙΒΕΒΑΙΩΣΗ Ε-ΜΑΙL, ανοίγει η Αίτηση Συμμετοχής, συμπληρώνετε με ΠΡΟΣΟΧΗ όλα τα απαραίτητα πεδία και επιλέγετε <mark>Συνέχεια</mark>

| «Ολοκληρωμένη Παρέμβαση για π                                                                                                    | γν Υποστήριξη των Νέ                                                                                                    | ίων ηλικίος 18-29 στις Περιφέρειες Απ                                                                                                    | τικής, Νατίου Αιγαίου, Βορείου Αιγαίου, Πε                                                                                                    | λοποννήσου και Κρήτης» MIS                                                                                                    | 5173793                                                                           |                                                                                                    |
|----------------------------------------------------------------------------------------------------|----------------------------------------------------------------------------------------------------|----------------------------------------------------------------------------------------------------|----------------------------------------------------------------------------------------------------|----------------------------------------------------------------------------------------------------|-----------------------------------------------------------------------------------|----------------------------------------------------------------------------------------------------|
| Ο Κατά την υποβαλή της ηλεκη<br>ΕΛΛΛΔΟΣ (Τ.Ε.Ε.), όπος περιγρ<br>Ο Περακολούμε συμπληρώστε το ι<br>Τα πεδία με 'e tivis υποχριεστ<br>Ο Σωμπληρώστε τα στοιχείο για το                                                                                                    | ουνικής αίτησης, ο/<br>άφονται στην πρόσ<br>τεδία χρησιμοποιώντε<br>κά.<br>αιχεία ΑΚΡΙΒΩΣ όπω<br>εκποιδευτικό σας επί                                                                                                    | ί <b>η ενδιαφερόμενος/η θα πρέπει να</b><br>κληση του έργου.<br>Κ: <b>ΚΕΦΑΛΑΙΑ</b> γρόμματα.<br>Ης αναφέρονται στην αστυνομική σας τ<br>πεδο και την εργασιακή σας κατάστασ                                                                                                    | υποβάλλει/αναρτά ψηφιακά στις αντί<br>αυτότητα και άλλα επίσημα έγγραφα,<br>η, σύμφωνα με τα ισχύοντα κατά την υποβ                                                                                                    | <b>ατοιχες θέσεις τα δικαιολογ</b><br>Ιολή της οίτησής σος.                                                                                                    | ητικά του/της προς το ΤΕΧΝΙΚΟ                                                     | епімелнтнр.                                                                                                    |
| 01. Στοιχεία Ωφελουμένου                                                                                                    |                                                                                                    |                                                                                                    |                                                                                                    |                                                                                                    |                                                                                   |                                                                                                    |
|                                                                                                    |                                                                                                    |                                                                                                    |                                                                                                    |                                                                                                    |                                                                                   |                                                                                                    |
| Ovojic • :<br>MAPIA                                                                                                    |                                                                                                    | Endvupo • :<br>ΠΑΠΑΛΟΠΟΥΛΟΥ                                                                                                    |                                                                                                    |                                                                                                    |                                                                                   |                                                                                                    |
|                                                                                                    |                                                                                                    |                                                                                                    |                                                                                                    |                                                                                                    |                                                                                   |                                                                                                    |
| Πατρώνυμο • :                                                                                                    |                                                                                                    | Μητρώνυμο • :                                                                                                    |                                                                                                    |                                                                                                    |                                                                                   |                                                                                                    |
| ΠΑΝΑΓΙΩΤΗΣ                                                                                                    |                                                                                                    | EVENH                                                                                                    |                                                                                                    |                                                                                                    |                                                                                   |                                                                                                    |
|                                                                                                    |                                                                                                    |                                                                                                    |                                                                                                    |                                                                                                    |                                                                                   |                                                                                                    |
| Ημ. Γέννησης • ι                                                                                                    |                                                                                                    | Φάλο • :                                                                                                    | Τόπος Γέννησης 🔸 :                                                                                                    |                                                                                                    |                                                                                   |                                                                                                    |
| 1/10/2000                                                                                                    | 100 A                                                                                                    | Γυναίκα                                                                                                    | ✓ AGHNA                                                                                                    |                                                                                                    |                                                                                   |                                                                                                    |
|                                                                                                    |                                                                                                    |                                                                                                    | 1.1.1.1.1.1.1.1.1.1.1.1.1.1.1.1.1.1.1.                                                                                                    |                                                                                                    |                                                                                   |                                                                                                    |
| 6999222333                                                                                                    |                                                                                                    | (1)w@wvo (01096p0) (                                                                                                    | electraspiliotaki@om                                                                                                    | ail.com                                                                                                    |                                                                                   |                                                                                                    |
| Lange and the second second se |                                                                                                    |                                                                                                    | 1                                                                                                    |                                                                                                    |                                                                                   |                                                                                                    |
|                                                                                                    |                                                                                                    |                                                                                                    |                                                                                                    |                                                                                                    |                                                                                   |                                                                                                    |
| ANKA :                                                                                                    |                                                                                                    | A.0.M. • :                                                                                                    | 4.0.Y. • :                                                                                                    |                                                                                                    | A.A.T. / A.A. • :                                                                 |                                                                                                    |
| 10100201234                                                                                                    |                                                                                                    | 01234567                                                                                                    | ΚΕΦΟΔΕ ΑΤΤΙΚΗΣ                                                                                                    |                                                                                                    | AH012345                                                                          |                                                                                                    |
|                                                                                                    |                                                                                                    |                                                                                                    |                                                                                                    |                                                                                                    |                                                                                   |                                                                                                    |
| Αριθμός δελτίου ανεργίας ΔΥΠΑ 🔹 :                                                                                                    |                                                                                                    | Εγγεγραμμένος-η στο μητρώο ανέργων                                                                                                    | ΔΥΠΑ enó • :                                                                                                    |                                                                                                    |                                                                                   |                                                                                                    |
| 11/2024/0001122334569                                                                                                    |                                                                                                    | 2/8/2024                                                                                                    | en                                                                                                    |                                                                                                    |                                                                                   |                                                                                                    |
| Earle derr. Anflub Marphion Ange<br>nov Bev Belleten AMA, Bonptine ver<br>1234567<br>MMETOXHE - MIS 517 × +<br>st//apko10.tee.gr/p/m/applya                                                                                                    | pko10/el-GR?ma                                                                                                    | και που ίδα του διαθέσο το ΤΕΕ, σε περίθ<br>ilconfirm=UGUvUWxtL2JyK3p                                                                                                    | exember anytypege anongdyner conlegg<br>rearing now conkeys yw ry angucengy roe o<br>FK2ZuL1YxVzhEK1k1V09qdFVWL                                                                                                    | TYrNmF5NIA0YjFYd2o0                                                                                                    | աքեր որը κατάρτεσης:<br>YVB4by9UcnNmcWVuSTJJO                                     | W1TKzkvd21                                                                                                    |
| Δeir cgar: Ageflah Menjalian Agege<br>non der Adderina Add, Baradran er<br>1234567       MMMETOXHE - MIS 517 x       #ss://apko10.tee.gr/p/m/applya       @2. zrangela Δικάθωνσης                                                                                                    | мериноко, персонила с<br>Lexboller AMA це Верон<br>pko10/el-GR?ma                                                                                                    | een noor like nee dealkins vie Tree, <b>eer maai</b><br>iilconfirm=UGUvUWxtL2JyK3p                                                                                                    | exerciser: enrypepe energingers configures of energy and energy and energy a                                                                                                    | nn στραφορία<br>το στο στο το προγοτικό το στο στο στο στο στο στο στο στο στο                                                                                                    | oplig me kenterninge<br>YVB4by9UcnNmcWVuSTJJOI                                    | W1TKzkvd21                                                                                                    |
| Edir (zyrz, Mułłuk) Mirzyskie Alego           mole do bułkarcz, 2016, Birgeben eli           123467           MMETOXHE - MIS 517           w. (1)           20. ztrogosła Ausúłkowany;           Datikłowa sartowie (oldo) - 1           Datikłowa sartowie (oldo) - 1                                                                                                    | pko10/el-GR?ma                                                                                                    | en nov för no dentiden in 715, en mysle<br>illconfirm = UGUvUWxt12JyK3p<br>ansëkven (gelejukg) :<br>13                                                                                                    | Personal and provide a second provide a second provide a se                                                                                                    | na στραφορομού και παρά την έν                                                                                                    | vodg ng: xentpring:<br>WB4by9UenNmcWVuSTJJOI                                      | W1TKzkvd21                                                                                                    |
| Edir Garz, Anghai Mayalan, Angola, Mayalan, Mayalan,                        | pko10/el-GR?ma                                                                                                    | en nor fin no fantan in 160 en angel<br>iliconfirm = UGUVUWst(2)y/Gp<br>Antičeven (cešudo) :<br>1-3                                                                                                    | Portage of the standard of the standard of the                                                                                                    | nt of analyzing an of the second second second second second second second second second second second second s                                                                                                    | vedg mit werekenning:<br>VVB4by9UcnNmcWVuSTIJO<br>T.K. + :<br>10678               | W1TKzkvd21                                                                                                    |
| Edir (grz. Aphtha) Hingsiane Appa<br>Cone for Authors and A, for notion on<br>1234647     MMETOXHEL = MIS 517 × +<br>msc/apiko 10.tee.gr/p/m/applya<br>02. Transcia Antolitowang:<br>astidiwang satawalac (obdq. + 1<br>MAYPOKOPGATOY     Парьероо / Парьероо / Нарьероо / Парьероо / П                   | . :<br>. :                                                                                                    | en nor fir no fantier in tit, en wysi<br>iliconfirm=UGUVUWat(2)yK3p<br>aasleven (colkulo) :<br>1-3                                                                                                    | exerciser entrypage anenginger calling<br>many new calleys year an exercise<br>FR2ZuL TYxVzhEK1k1V09qdFVWL<br>RAMP • :<br>AGHNA                                                                                                    | JTY/NmF5NIA0YjFYd2o0                                                                                                    | TX. • :<br>10578                                                                  | W1TKzkvd21                                                                                                    |
| Edir Carx, Marthia Marquine, Marquine, and Cara Cara Cara Cara Cara Cara Cara Car                                                                                                    | wyarwe, ngoroke z<br>zedelel AMA za Schol<br>pko10/el-GR?ma                                                                                                    | en nov fir nov fanliken ve 165, en engele<br>silconfirm = UGUVUWstt2JyK3p<br>antoliven (norkuleg :<br>1-3                                                                                                    | Porticipant in the provided and the provided and the prov                                                                                                    | nn ongelegeligen om ogen ogen ogen ogen ogen ogen ogen ogen                                                                                                    | vedg mic weregenerg:<br>WB4by9UcnNmcWVuSTJJOI<br>T.K. + :<br>10678                | W1TKzkvd21                                                                                                    |
| Edie Cares Aphilia Prepaine Appa<br>ende for definers, Adi, el maiore en<br>1234567<br>MMETOXHE - MIS 517 X +<br>sc://apko10.see.gr/p/m/applya<br>82. 3mgcla Astéllevong<br>82. 3mgcla Astéllevong<br>1. Martioxoleg. (Md) + 1<br>Martioxolegator<br>1. Martioxolegator<br>1. Martioxolegator                                                                                                    | kegarnee, ngoontoo s<br>oodeder AMA με Bebou<br>pko10/el-GR?ma<br>• :                                                                                                    | en nor fir no fanlier in 165 er eine<br>alconfirm = UGUVUWxt12JyK3p<br>antifivm (raikulig) :<br>(+3                                                                                                    | EK22ul 11/w2hEK1k1009qdFvWL                                                                                                    | ITY:NmF5NIA0YjFid2c0                                                                                                    | vedg mit werdennes:<br>WB4by9UcnNmcWWuSTU/O<br>TAC + :<br>10678                   | W1TKzkvd21                                                                                                    |
| Edie Carris Alphalia Marquine Albaye     Edie Carris Alba, Mirandon edi     Edie Carris Alba, Mirandon edi     Edie Carris Alba, Mirandon edi     Edie Carris Alba, Mirandon edi     Edie Carris Alba, Mirandon edi     Edie Carris Alba, Mirandon edie     Edie Carris Alba, Mirandon edie     Edie Carris Alba, Mirandon edie Carrisopa     Edie Carrisopa Carrisopa     Edie Carrisopa Carrisopa     Edie Carrisopa Carrisopa     Edie Carrisopa Carrisopa     Edie Carrisopa Carrisopa     Edie Carrisopa Carrisopa     Edie Carrisopa Carrisopa     Edie Carrisopa Carrisopa     Edie Carrisopa Carrisopa     Edie Carrisopa Carrisopa     Edie Carrisopa     Edie Carrisopa Carrisopa     Edie Carrisopa     Edie Carrisopa     E      | <ul> <li>verbeter Annue Edologie verbeter Annue Edologie</li> <li>pko10/el-GR?ma</li> <li>:</li> <li>:</li> <li>:</li> </ul>                                                                                                    | en nov fir nov Anthen vo 166, en engel<br>illconfiirm = UGUVUWAL2/yK3p<br>Amtékven (geleket) :<br>1-3                                                                                                    | exerciser entrypage antenginger college<br>many new college) year is angewering if new<br>FR2ZuL TYxVzhEK1k1V09qdFVWL<br>Πάλη • :<br>ΑθΗΝΑ                                                                                                    | TWNmF5NBA0YjFid2co                                                                                                    | vede me www.strange<br>WVB4by9UcnNmcWVuSTU/O<br>TX. • :<br>10678                  | W1TKzkvd21                                                                                                    |
| Ethic gars, Anghala Mergalau, Angel<br>Carl Start Mergalau, Mergalau, Mergalau<br>1234687     MMMETOXHE - MIS S17 X +<br>st/Japko 10.1ee, gr /p/m/ Japplya<br>2. smgcla Ancidevrong:<br>Datilevrong strandsc (old) • 1<br>MAYPOKOPBATOY     Toseqtoor / Tupeqtoor / hommon<br>KENTPHICY TOMEA.ADHNON     0.1. Emilogyi Biggarmood evenuence                                                                                                    | endeder. And με βαδου<br>pokot 10/el- GR?ma<br>• :<br>ένου κατάρποης                                                                                                    | en nov fir nov fanliken ve 165, en engele<br>allconfirm = UGUVUWxtt2JyK3p<br>autoReven (ræfkildg :<br>(+3                                                                                                    | EK2Zul 11xVzhEK11zV09qdFVWL                                                                                                    | ITY:NmF5N8A0YjFk82c0                                                                                                    | vedg mit werdenneg:<br>WB4by9UcnNmcWVuSTUJO<br>T.K. + :<br>10678                  | W1TKzkvd21                                                                                                    |
| Efri cgr. Aphthe Prepaire Argo<br>Efri cgr. Aphthe Prepaire Argo<br>123687     MMETOXHE - MIS 517 × +<br>x/apho10.tee.gr/p/m/applya     2. 2mgcle Arc64bwrang     Ac64bwrang     Ac64bwrang     Ac64bwrang     Ac64bwrang     Ac64bwrang     Ac64bwrang     Ac64bwrang     Constraints     Ac64bwrang     Ac64bwrang     Constraints     Ac64bwrang     Constraints     Ac64bwrang     Constraints     Ac64bwrang     Constraints     Ac64bwrang     Constraints     Ac64bwrang     Constraints     Constraints                | <ul> <li>because in account of the second of the second of the secon</li></ul> | en nov fir nov dentino ve 162, en angel<br>ilconfirm=UGUVUWxt12)yK3p<br>astolikven (spikuk) :<br>13<br>•<br>:<br>nov fir anteuseient: ve osuantelogen<br>:<br>nov fir anteuseient: ve osuantelogen                                                                                                    | PROJECT IN INTERPORT AND A DESCRIPTION OF A DESCRIPTION OF A DESCRIPTION O                                                                                                    | ITYMMF5NLAO'IJFId2o0                                                                                                    | vyB4by9UenNmcWVuSTJJO<br>T.K. + :<br>10678                                        | W1TKdevd21                                                                                                    |
| Ethic gray Applies Prepaises Applies     Experimental Asi, for analysis     T234627     T234627     MMETOXHE - MIS 517 X      Constraints     Constraints     Constraint     Constraints     Constraints       | ουσού Αλλαγικό τη τουσού Αλλαγικό τη τουσού Αλλαγικά τη τουσού Αλλαγικά τη τουσού Αλλαγικό τη τουσού Αλλαγικό τη τουσού Αλλαγικό τη τουσού Αλλαγικό τη τουσού Αλλαγικό τη τουσού τη τουσού Αλλαγικό τη τουσού τη τουσού        | en nov fir nov Anthen vo 166, en angel<br>alkoonfiirm = UGUvU/WetL2/yK3p<br>AutoReven (sortked) :<br>[1-3<br>roou de confluenciemer, vo desactridigeren<br>produktionen (konfluenciemer, vo desactridigeren<br>produktionen) Konfluenciemer, vo desactridigeren<br>produktionen (konfluenciemer, vo desactridigeren<br>produktionen) Konfluenciemer, vo desactridigeren<br>produktionen (konfluenciemer, vo desactridigeren<br>produktionen) Konfluenciemer, vo desactridigeren<br>produktionen (konfluenciemer, vo desactridigeren<br>produktionen) Konfluenciemer, vo desactridigeren<br>produktionen (konfluenciemer, vo desactridigeren<br>produktionen) Konfluenciemer (konfluenciemer) | portions with young a anongly from a standard of the standard of the standard                                                                                                    | TTV:NmF5NIA0'(jFki2o0                                                                                                    | vede na: ennerenne:<br>WB4by9UcnNmcWVuSTUO<br>TX: • :<br>16678                    | W1TKzkvd21                                                                                                    |
| Ethic gray Applies Register, Applies     Ethic gray Applies     Ethic gray Applies     Ethics     Ethic gray     Ethics     Ethics     Eth      | whether Annu a global and a global and a global and a global and a global and a global and a global and global and              | en nov fir nov dention on TEC, en angel<br>ilconfirm=UGUVUWxt12)y/Gp<br>asolikavon (coRudo) :<br>13<br>·<br>:<br>nov de antikasolom: vo coasantingene<br>syntaming kanangene<br>yuncapioc, (on the job training                                                                                                    | PK2ZuLTYAVzhEK1L1V09qdEVWL  PK2ZuLTYAVzhEK1L1V09qdEVWL  PK2ZuLTYAVzhEK1L1V09qdEVKL  PK2ZuLTYAVZhEK1L1V09qdEVKL  PK2ZuLTYAVZhEK1L1V09qdEVKL  PK2ZuLTYAVZhEK1L1V09qdEVKL  PK2ZuLTYAVZhEK1L1V09qdEVKL  PK2ZuLTYAVZhEK1L1V09qdEVKL  PK2ZuLTYAVZhEK1L1V09qdEVKL  PK2ZuLTYAVZhEK1L1V09qdEVKL  PK2ZuLTYAVZhEK1L1V09qdEVKL  PK2ZuLTYAVZHEK1L1V09qdEVKL  PK2ZuLTYAVZHEK1L1V09qdEVKL  PK2ZULTYAVZHEK1L1V09qdEVKL  PK2ZULTYAVZHEK1L1V09qdEVKL  PK2ZULTYAVZHEK1L1V09qdEVKL  PK2ZULTYAVZHEK1L1V09qdEVKL  PK2ZULTYAVZHEK1L1V09qdEVKL  PK2ZULTYAVZHEK1L1V09qdEVKL  PK2ZULTYAVZHEK1L1V0                                                                                                    | ITYYNINFESNIAO'IJFYd2o0                                                                                                    | VVB4by9UcnNmcWVuSTUJO                                                             | W1TKzkvd21                                                                                                    |
| End cyrx Agnhaf Heysian Argen<br>Corr Sor Address Add, yn addres a<br>Taraffel a farfar yn ann yn a<br>Taraffel a Arddlwrong<br>Taraffel Arddlwrong<br>Taraffel Arddlwrong<br>Taraf                                                                                                    | <ul> <li> <ul> <li> <li></li></li></ul></li></ul>                                                                                                    | en nor fir no definir or 160, en expeti<br>alconfirm = UGUVUWxt12/yK3p<br>antibion (softwo) :<br>(+3<br>nor fir antibusion: vo classificação<br>yunapilação (on the job training<br>supropiação; (on the job training                                                                                                    | EK22ul 1%/VzhEK11/W09qdF/WU  EK22ul 1%/VzhEK11/W09qdF/WU  Ex2ul 1%/VzhEK11/W09qdF/WU  Ex2ul 1%/VzhEK1/W09qdF/WU  Ex2ul 1%/VZHEK11/W09qdF/WU  Ex2ul 1%/VZHEK11/W09qdF/WU                                                                                                    |                                                                                                    | vede na: ennemenne:<br>WB4by9UcnNmcWVuSTUCI<br>TA: e :<br>10678                   | W1TKzkvd21                                                                                                    |
|                                                                                                    | <ul> <li> <ul> <li></li></ul></li></ul>                                                                                                    | en nor fir no definir to 162, en experi<br>alconfirm = UGUVUWAL2/yK3p<br>aut04ven (softwa) :<br>(+3)<br>•<br>•<br>•<br>•<br>•<br>•<br>•<br>•<br>•<br>•<br>•<br>•<br>•                                                                                                    | EFC22uL1YxVzhEK11L1V09qdEVWL EFC22uL1YxVzhEK11L1V09qdEVWL EFC22uL1YxVzhEK11L1V0Vq                                                                                                    | ITYNNIIFSNIAOYYFIId2c0<br>ITYNNIIFSNIAOYYFIId2c0<br>esiano                                                                                                    | vede na: weeknoe:<br>WB4by9UcnNmcWVuSTU/O<br>T-K. + :<br>10578                    | WTTK260d21                                                                                                    |
| End Cyr Agnal Meysian Angel<br>Construction (1996)     Construction (1997)     Construction (1997)     Construction (19        |                                                                                                    | en nor fir no fante or 16, en expet<br>alconfirm = UGUVUWH12/y/Gp<br>antikvon (softwo) :<br>1-3<br>                                                                                                    | PERSERVICE REVENUES AND AND AND AND AND AND AND AND AND AND                                                                                                    | ITYNHIIFSNIAOYjFki2200<br>ITYNHIIFSNIAOYjFki2200<br>espano<br>espano<br>espan | VVB4by9UenNmcWVuSTJJOI           TX. + :           10576                          | W1Tr2lod21                                                                                                    |
| Enric y Anghair Margaian Anges     Enric & Angelian Angelian Angel     Taractal Angelian Angelian     Taractal Angelian Angelian     Taractal Angelian Angelian     Taractal Angelian Angelian     Taractal Angelian     Taractal Angelian     Taractal Angelian     Taractal Angelian     Taractal Angelian     Taractal     Taractal     Taracta      | ουσούτικο, πορογοριστό μο<br>αναλούτι Αλλη με βάλοι<br>φίκοι 10/el-GR?ma<br>• :<br>• :<br>• :<br>• :<br>• :<br>• :<br>• :<br>• :                                                                                                    | en nov fir nov dentine ve 166, en experi<br>alconfirm = UGUVUWxt12/yK3p<br>autoikvon (solkyd) :<br>(+3)<br>;<br>ro de andyanizerus y autoitation<br>putaphage (on the job training<br>autoix attranage e:<br>putaphage (on the job training<br>autoix attranage e:<br>ga any adapt days (bab ga dage<br>ga any adapt days)                                                                                                    | Εκτιστική αντήγουρα καταριβήσης καλάρι           FR2Zul, TYAVzhEK11/1009qdFVWL           FR2Zul, TYAVzhEK11/1009qdFVWL           Πόλη • :           Αθτηριά           ματική του καλαμοικής           ματική του καλαμοικής <tr< td=""><td>ITYNINESNIAOYYFIId2o0<br/>ITYNINESNIAOYYFIId2o0<br/>estaore<br/>estaore</td><td>vode mic emergenerge:     VVB4by9UcnNmcWVuSTJJO0     T.K. • :     10578     10578</td><td>University of the second second</td></tr<> | ITYNINESNIAOYYFIId2o0<br>ITYNINESNIAOYYFIId2o0<br>estaore<br>estaore                                                                                                    | vode mic emergenerge:     VVB4by9UcnNmcWVuSTJJO0     T.K. • :     10578     10578 | University of the second second |

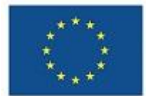

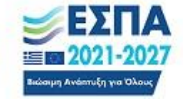

| 04. Mop        | ιοδοτούμενα κρπίρια                                                                                                    |
|----------------|----------------------------------------------------------------------------------------------------|
| 6.1 Ap         | ράψός μηγιών συνεχούς σκεργίος • :<br>Τι πος μένα συνεχούς σκεργίος • :                                                                                                    |
| 7              | hiped                                                                                                    |
| <b>12</b> T    | ίπος εσοδήματος και εσόδημο του φορολογικού έτους 2023 🕈 :                                                                                                    |
| AT             | OMIKO: 0 - 3.500,00C 🗸                                                                                                    |
| <b>13</b> B    | onačeunski aninčio 🔹 :                                                                                                    |
| An             | όφοστος-η Υποχρεωτικής ή Δευτεραβάθμιας Εκπαίδευσης 🗸 🖌                                                                                                    |
| 05. Anoi       | Bogil Sparv                                                                                                    |
| 1.<br>2.<br>3. | Ε Δηλώνω υποίθυνα ότι πορέχω, σύμφωνα με τις διατάξεις των άρθρων 7 και 9 του Τενικού Κοινονισμού Προσωπικών Δεδομένων (Γ.Κ.Π.Δ. /Ε.Ε. 679/2016 καθώς και με τις αντάτοιχει οχύουστ<br>διατάξεις που αφορούν σε αυτό, κατότιν της ένταξης των ατην έθιναί γιαμάταθα), τη ατή οιγκατάθεσή μιο υπο ΤΕΧΙΚΟΙ ΕΠΗΓΕΛΤΗΡΙΟ ΕΛΛΑβία (Τ.Ε.Ε.). και απόξοχωια τη ουλλογέ, επεξεργα<br>διατάξεις που αφορούν σε αυτό, κατότιν της ένταξης των ατην εθινάν γιαφαίδαθα), τη ατή οιγκατάθεσή μιο υπο ΤΕΧΙΚΟΙ ΕΠΗΓΕΛΤΗΡΙΟ ΕΛΛΑβία (Τ.Ε.Ε.). και απόξοχωια τη ουλλογέ, επεξεργα<br>ποδηξικώση των τροιοικών μου διάδρικόνου, να την εξιατρικάτη του κοικαίντα του ποροχρίματος κατόπορισης, στα ποιοι απότρα τη συμματός μου.<br>Ε Ο Αποδήριμαι τους όρους συμμετρής του έργου που αναφέρονται στα πλήρες κέμμαν της πρόσκλητης κόληλωσης ειδούμωσης όσμωστος τη συμμετοχή στην πρόχ.<br>Ε Ο Δηλωθάν τοι τα δηλιαθείται στοιχεία που έρω συμπληρώσει στην άτητη αλιτή (η αίτηση υπέχει θέση αποϊδύνης δήλωσης) |
| Συνέχει        |                                                                                                    |

Ελέγχετε την ορθότητα των στοιχείων που συμπληρώσατε και εφόσον είναι όλα σωστά, επιλέγετε «<mark>Καταχώρηση αίτησης – λήψη ΚΑΥΑΣ</mark>» στο κάτω μέρος της οθόνης για να καταχωρήσετε την αίτηση και να πάρετε ΚΑΥΑΣ ή πατήστε το κουμπί «<mark>Επιστροφή</mark>» για να κάνετε διορθώσεις στην αρχική φόρμα υποβολής.

| E (2000/07/20 B geterijsenduise y B Geter 🗸 As auge                                                                                                    |                                                                                       |
|----------------------------------------------------------------------------------------------------|---------------------------------------------------------------------------------------|
|                                                                                                    |                                                                                       |
| and a second second s                                                                                                    |                                                                                       |
| Only to generative to many here the many here the many here the many here and the many here and the ma |                                                                                       |
|                                                                                                    |                                                                                       |
| 1.2pmarat.brg/s                                                                                                    |                                                                                       |
|                                                                                                    | Notes                                                                                 |
|                                                                                                    | ALCORE OF A                                                                           |
|                                                                                                    | Auto-Pathe                                                                            |
|                                                                                                    |                                                                                       |
|                                                                                                    | 1.1.98                                                                                |
|                                                                                                    | August 1                                                                              |
|                                                                                                    | 1863.00                                                                               |
|                                                                                                    |                                                                                       |
|                                                                                                    | Barrise .                                                                             |
|                                                                                                    |                                                                                       |
|                                                                                                    |                                                                                       |
|                                                                                                    | No Price of States                                                                    |
|                                                                                                    |                                                                                       |
|                                                                                                    |                                                                                       |
|                                                                                                    |                                                                                       |
|                                                                                                    |                                                                                       |
|                                                                                                    | ar.                                                                                   |
| <ul> <li>a stalen neuroisti ken allementalek en faltefinet,</li> </ul>                                                                                                    |                                                                                       |
|                                                                                                    | NATION IN                                                                             |
|                                                                                                    |                                                                                       |
|                                                                                                    |                                                                                       |
|                                                                                                    | and a man the second                                                                  |
|                                                                                                    | and a many particular particular                                                      |
|                                                                                                    | Number is an extension of the standard                                                |
|                                                                                                    | that Partners Market and an information of the Market on other a fermions of continue |
|                                                                                                    | Autom has been experienced                                                            |
|                                                                                                    | Ref.                                                                                  |
| 4 Manheiran antar                                                                                                    |                                                                                       |
|                                                                                                    |                                                                                       |
|                                                                                                    |                                                                                       |
|                                                                                                    | internet Instantisk i krastitive Kraitere                                             |
| Lindertow                                                                                                    |                                                                                       |
|                                                                                                    |                                                                                       |
|                                                                                                    |                                                                                       |

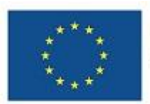

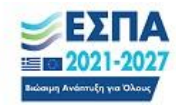

| https://apko10.tee.gr/o/m/apply/                                           |                                                                                                    |                                                                                                    |                                                           |                 |              |
|----------------------------------------------------------------------------|----------------------------------------------------------------------------------------------------|----------------------------------------------------------------------------------------------------|-----------------------------------------------------------|-----------------|--------------|
| TEE                                                                        | ΤΕΧΝΙΚΟ<br>ΕΠΙΜΕΛΗΤΗΡΙΟ<br>ΕΛΛΑΛΑΣ                                                                                                    | apko10@c                                                                                                    | entral.tee.gr                                             | @ Greek ~       | <b>≜</b> ⊛ L |
| Αρχική ΕΡΓΟ                                                                | ΕΠΚΟΙΝΩΝΙΑ                                                                                                    |                                                                                                    |                                                           |                 |              |
| Παρακαλούμε να επισυν<br>Για να υποβοληθεί οριστ<br>Μετάβαση στη Σελίδα Δ  | άψετε (μεταφορτώσετε) το προβλεπόμενα από την Πρόσκληση δικαιολο<br>κά η αίτησή σας, θα πρέπει στο τέλος να κάνετε κλικ στο κουμπί <b>Οριστ</b><br>καιολογητικών/Αρχείων                                                                                                    | γητικά μεταβαίνοντας α<br>τική υποβολή αίτησης                                                                                                    | τη <b>Σελίδα Δικ</b>                                      | αιολογητικών/   | Αρχείω       |
| [ Δησθήκ                                                                   | αιση ως PDF                                                                                                    |                                                                                                    |                                                           |                 |              |
| Η αίτηση καταχωρήθη                                                        | κε με κωδικό (ΚΑΥΑΣ) <mark>ΜΙS5173793-2567-2263-7767-51</mark> αι ημερο                                                                                                    | ομηνία καταχώρησης 18                                                                                                    | 3/02/2025 21                                              | 1:06:10         |              |
| Παρακαλώ εκτυπώστε α<br>Σας εστάλη email με του<br>Ελένξτε εάν το μήνυμα ε | ιτή τη σελίδα ή αποθηκεύστε αντίγραφο της αίτησής σος.<br>κωδικό καταχώρησης της αίτησης, στην διεύθυνση ηλεκτρονικής αλλη.<br>χει συμπεριληφθεί στην ανεπιθύμητη αλληλογραφία.                                                                                                    | λογραφίας που δηλώσα                                                                                                    | те.                                                       |                 |              |
| 1. Προσωπικά Στοιχεία                                                      |                                                                                                    |                                                                                                    |                                                           |                 |              |
|                                                                            |                                                                                                    | Ovega                                                                                                    | MAPIA                                                     |                 |              |
|                                                                            |                                                                                                    | Επόνυμο :                                                                                                    | папалопота                                                | юY              |              |
|                                                                            |                                                                                                    | Harpóropa :                                                                                                    | HANAFIQTHE                                                |                 |              |
|                                                                            |                                                                                                    | Mithovaho                                                                                                    | EAENH                                                     |                 |              |
| M Gmail<br>Επιβεβαίωση αποθ                                                | ήκευσης αίτησης<br>•gr <no-replyapko 07@central.itee.gr=""></no-replyapko>                                                                                                    |                                                                                                    | 18 Φ                                                      | εβρουαρίου 2025 | στις 9:06    |
| M Gmail<br>Επιβεβαίωση αποθ<br>no-replyapko07@central.te<br>Προς           | ήκευσης αίτησης<br>».gr <no-replyapk007@central.tee.gr><br/>TEXNII</no-replyapk007@central.tee.gr>                                                                                                    | КО                                                                                                    | 18 Φι                                                     | εβρουαρίου 2025 | στις 9:06    |
| Gmail<br>Επιβεβαίωση αποθ<br>ne-replyapko07@central.to<br>Προς             | <b>ήκευσης αίτησης</b><br>e.gr <no-replyapko07@central.tee.gr><br/><b>ΤΟΓΕΓΕ</b>ΕΠΙΜΕ<br/>ΕΛΛΑΔ</no-replyapko07@central.tee.gr>                                                                                                    | κο<br>ΛΗΤΗΡΙΟ<br>ΔΣ                                                                                                    | 18 Φι                                                     | εβρουαρίου 2025 | στις 9:06    |
| M Gmail<br>Επιβεβαίωση αποθ<br>no-replyapko07@central.te<br>Προς           | <b>ήκευσης αίτησης</b><br>ε.gr <πο-replyapko07@central.tee.gr><br>ΤΟ ΤΟ ΕΕΕΕΕΕΕΓΙΜΕ<br>ΕΓΙΜΕ<br>Αγαπητή/έ,<br>Η αίτηση σας αποθηκεύτηκε προσωρινά με κωδικά ΚΑΥΑΣ:                                                                                                    | κο<br>Σλητηρίο<br>ΑΣ                                                                                                    | 18 Φι                                                     | ιβρουαρίου 2025 | στις 9:0t    |
| M Gmail<br>Επιβεβαίωση αποθ<br>πο-πρίγερκο7ζ@central.te                    | <b>ήχευσης αίτησης</b><br>ε.gr <πα-replyapk007@central.tee.gr><br><b>ΤΟΓΕΓΕΓΕ</b> ΤΕΧΝΙΙ<br>ΕΠΙΜΕ<br>ΕΛΛΑΔ<br>Αγαπητή/έ ,<br>Η αίτηση σας αποθηκεύτηκε προσωρικά με κωδικά ΚΑΥΑ2:<br>ΜΙ55173793-2567-2263-7767-51                                                                                                    | κο<br>Σλητηρίο<br>Ασ                                                                                                    | 18 Φι                                                     | ιβρουαρίου 2025 | στις 9:06    |
| M Gmail<br>Επιβεβαίωση αποθ<br>re-replyapko0ζ@central.te<br>Προς:          | <b>Διευσης αίτησης</b><br><b>α.gr</b> <no-replyaph007@central.iee.gr><br/><b>ΤΟΓΕΓΕΓΕΓΕΓΕΝΙΑ</b><br/>Αγαπητι/έ,<br/>Η αίτηση σας αποθημεύτηκε προσωρινά με κωδιαά ΚΑΥΑΣ:<br/><b>ΜΙ55173793-2567-2263-7767-51</b><br/>Για την εξέλιξη της πορείας της αίτησης σας καθώς και για οποιαδή<br/>με το έργο θα ενημερώνεστε απολειστικά μέσω του ιστότοπου http:</no-replyaph007@central.iee.gr>                                                                                                    | ΚΟ<br>ΣΛΗΤΗΡΙΟ<br>ΔΑΣ<br>ποτε άλλη πληροφορία κ                                                                                                    | 18 Φι<br>χετικά                                           | ιβρουαρίου 2025 | στις 9:06    |
|                                                                            | Αγκουσης αίτησης<br>α.gr <πο-replyapk00?@central.tee.gr><br>Αγατητή/έ,<br>Η αίτηση σας αποθηκεύτηκε προσωρινά με κωδιαά ΚΑΤΑΑ:<br>ΜΙ55173793-2567-2563-7767-51<br>Για την εξέλιξη της ποροείας της αίτησης σας καθώς και για οποιαδή<br>με το έργο θα ενημερώνεστε αποιλειστικά την αίτηση σας ΙΜπορε<br>προσθέσετε, αντικαταστήσετε οποιολόηποτε από τα δικαιολογητικά<br>μέου του παραάτω συνδέφους ΙΑΑΧΑΤΙΗ ΑΠΤΕΙΗ21 ουμπληριών                                                                                                    | ΚΟ<br>ΑΗΤΗΡΙΟ<br>ΔΑΣ<br>ποτε άλλη πληροφορία α<br>ς://apla01 tee gr<br>τε ταν θέλετε της αίτηση<br>της τον κωδικό Κάλλη,                                                    | 18 Φι<br>γετικά<br>ώσετε,<br>η σας<br>ΑΦΜ,                | ιβρουαρίου 2025 | στις 9.08    |
|                                                                            | Αγκαυσης αίτησης<br>α.gr <τα-replyapk00?@central.tee.gr><br>Αγατητή/έ,<br>Η αίτηση σας αποθηκεύτηκε προσωρινά με κωδιαό ΚΑΤΑΑ:<br>ΜΙ52137932.567-268-7767-81<br>Για την εξέλιξη της ποραίας της αίτησης σας καθώς και για οποιαδή<br>με το έργο θα ενημερώνεστε αποιλειστικά μέσω του ιστότοπου http<br>ΠΡΟΣΟΜΗ: Δαν έχετε υποβάλε: οριστικά την αίτηση σας Ηλπορε<br>προσβέσετε, ανικαταστήσετε οποιαδήποτε από τα δικαιωλογητικά<br>μίου του παραάτια συνδήσμου (ΑΛΑΚΤΗΗ ΑΤΗΣΗ) συμπληρίως<br>ΑΛΜΑ και να προβείτε της ενέργαες αυτές. Για να υποβάλετε οριστική<br>πατήσετε οριστική υποβολή. | ΚΟ<br>ΑΛΤΗΡΙΟ<br>ΔΑΣ<br>ποτε άλλη πληροφορία α<br>(τ/apho10 tee gr<br>(τ αν θέλετε να διορθ<br>ή τα στοχεία της άλλη<br>τα το χεία έχαι διαλά<br>χεται την αίτηση σας πρά   | 18 Φι<br>χετικά<br>ώσετε,<br>ης σας<br>ΑΦΜ,<br>πει να     | ιβρουαρίου 2025 | στις 9:08    |
| M Gmail<br>Emβεβαίωση αποθ<br>ne-replyapko07@central.to<br>Προς:           | <text><text><text><text><text><text><text><text><text></text></text></text></text></text></text></text></text></text>                                                                                                    | ΚΟ<br>ΑΗΤΗΡΙΟ<br>ΔΔΣ<br>ποτε άλλη πληροφορία α<br>(ε//pelo10.tee.gr<br>tr αυ θέλετε να διορθ<br>τα ατουχεία της αίτησ<br>οντας τον κωδιαύ Κάνει,<br>τενώ την αίτηση σας πρέ | 18 Φι<br>χετικά<br>ώστε,<br>αφα,<br>αας<br>ΑΦΜ,<br>πει να | εβρουαρίου 2025 | στις 9:06    |

## Στη συνέχεια για ν' ανεβάσετε τα δικαιολογητικά σας, επιλέξτε <mark>Μετάβαση στη</mark> <mark>σελίδα Δικαιολογητικών/Αρχείων</mark>

| ΑΙΤΗΣΗ ΣΥΜΜΕΤΟΧΗΣ - Μ                | IS 517: x                                 | +                                                                                                    |                                                     |
|--------------------------------------|-------------------------------------------|----------------------------------------------------------------------------------------------------|-----------------------------------------------------|
| https://apko10.tee                   | .gr/p/m/appl                              | apko10/el-GR?mailconfirm=UGUvUWxtL2JyK3pFK2ZuL1YxVzhEK1k1V09qdFVWUTYrNmF5NIA0YjFYd2o0YV84b                                                                                                    | ay9UcnNmcWVuSTJJOW1TKzkvd21TVVRQTE A <sup>®</sup> 7 |
| τ                                    | ==                                        | Ι ΤΕΧΝΙΚΟ<br>ΕΠΙΜΕΛΗΤΗΡΙΟ ■ αρκο10@cc<br>ΕΛΛΑΔΑΣ                                                                                                    | intraliteeligr 🥥 Greek 👻 🌆 Login                    |
| Αρχική                               | EPFO                                      | ΕΠΙΚΟΙΝΩΝΙΑ                                                                                                    |                                                     |
| Παρακαλού<br>Για να υποβ<br>Μετάβαση | με να επισυ<br>δοληθεί ορια<br>στη Σελίδα | ούψετε (μεταφορτώσετε) το προβλεπόμενα ακό την Πρόσκληση δικαιολογητικά μετεβοίνοντος στ<br>καιό η ότησή σος. Θε πρέπει στο τέλος να κάνετε κλικ στο κουμπ Ο <b>ριστική υποβολή αίτησης</b><br>μποιοληγητικών(Agyclav | η Σελίδα Δικαιολογητικών/Αρχείων.                   |
|                                      | 👌 Anoth                                   | κευση ως PDF                                                                                                    |                                                     |
| Η αίτηση κ                           | αταχωρήθ                                  | ηκε με κωδικό (ΚΑΥΑΣ) MIS5173793-2567-2263-7767-51 και ημερομηνία καταχώρησης 18,                                                                                                    | /02/2025 21:06:10                                   |
| Παρακαλώ                             | εκτυπώστε                                 | ιυτή τη σελίδα ή αποθηκεύστε αντίγραφο της αίτησής σας.                                                                                                    |                                                     |
| Σας εστάλη<br>Ελένξτε εάν            | email με τι<br>/ το μήνυμα                | ν κωδικό καταχώρησης της αίτησης, στην διεύθυνση ηλεκτρονικής αλληλογραφίας που δηλώσστε<br>έχει συμπεριληφθεί στην ανεπιθύμητη αλληλογραφία.                                                                         | ι.                                                  |
| 1. Προσωπικό                         | Στοιχεία                                  |                                                                                                    |                                                     |
|                                      |                                           | Ovojan :                                                                                                    | MAPIA                                               |
|                                      |                                           | Enderspo :                                                                                                    | ΠΑΠΑΔΟΠΟΥΛΟΥ                                        |
|                                      |                                           | Tlanpóvupo :                                                                                                    | ΠΑΝΑΓΙΩΤΗΣ                                          |
|                                      |                                           |                                                                                                    | EAENH                                               |
|                                      |                                           | Ημ. Πονησης :                                                                                                    | 01/10/2000                                          |

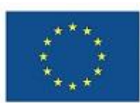

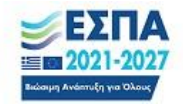

| озтарко                                                      |                                                                                                    |                                                                                                    |                                               |              |                                                               |   |
|--------------------------------------------------------------|----------------------------------------------------------------------------------------------------|----------------------------------------------------------------------------------------------------|-----------------------------------------------|--------------|---------------------------------------------------------------|---|
| 1                                                            |                                                                                                    | τεχνικο<br>Επιμελητηρίο<br>Ελλαδάς                                                                                                    |                                               | apko10@centr | al.tee.gr 🛛 Greek 👻 🏜                                         | L |
| Ap                                                           | οχική ΕΡΓΟ                                                                                                    | επικοινωνία                                                                                                    |                                               |              |                                                               |   |
| Дікаю                                                        | ολογητικά αίτησης                                                                                                    | : [MIS5173793-2567-2263-7767-51] П                                                                                                    | ΑΠΑΔΟΠΟΥΛΟΥ ΜΑΡΙΑ                             |              |                                                               |   |
| - Τα δι                                                      | καιολογητικά για τα ο                                                                                                    | ποία έχετε μεταφορτώσει αρχείο, έχουν επιλεγμέ                                                                                                    | νη 🗟τη στήλη [Αρχείο].                        |              |                                                               |   |
| - Τα διι<br>- Μπορ                                           | καιολογητικά για τα ο<br>αίτε να ανακτήσετε (                                                                                                    | noia έχετε μεταφορτώσει αρχείο, έχουν επιλεγμέ<br>download) κάθε αρχείο σες κάνοντας κλικ στο 🛓                                                                                                    | νη Βέτη στήλη [Αρχείο].                       |              |                                                               |   |
| - Τα διι<br>- Μπορ<br>Κωδ                                    | καιολογητικά για τα ο<br>αίτε να ανακτήσετε (<br>Δικαιολογητικό                                                                                                    | nela έχετε μεταφορτώσα αρχείο, έχουν επλεγμέ<br>download) κάθε αρχείο σας κάνοντας κλικ στο 🏝                                                                                                    | νη Βίτη στήλη [Αρχείο].<br>Κατάσταση ελέχχου  | Παραπρήσεις  | Αρχτίο                                                        |   |
| - Τα δη<br>- Μπορ<br>Κωδ.<br>01                              | καιολογητικά για τα ο<br>αίτε να ανακτήσετε (<br>Δικαιολογητικό<br>Αντίγραφο Αστυν<br>πιστοποιητικού το                                                                                                    | ιτοία έχετε μεταφορτίδαο αρχεία, έχουν επιλεγμέ<br>download) κάθε αρχεία σες κάνοντας κλικ στο <b>Δ</b><br>ομικής Τουτότητας, Διαβατηρίου ή άλλου<br>υποτροσωπίος                                                                                                    | νη Βίτη, στήλη [Αρχείο].<br>Κατάσταση ελέγχου | Παρατηρήσος  | Ασχτίο                                                        |   |
| - Τα διι<br>- Μπορ<br>Κωδ.<br>01<br>02                       | καιολογητικά για τα ο<br>κάτε να ανακτήσετε (<br>Δικαιολογητικά<br>Αντίφαφο Αστυν<br>πιστοποιητικού τι<br>Αντίφαφο πίτλου                                                                                                    | ιτοία έχετε μεταφορτίδαο αρχεία, έχουν επιλειριά<br>downlaad) κάθε αρχεία σες κάνοντας κλικ στο <b>Δ</b><br>αμικής Τουτότητας, Διαβατηρίου ή άλλου<br>υποτροσιμπίος<br>σπουδών                                                                                                    | νη Βίτη στήλη [Αρχείο].<br>Κατάσταση ελέγχου  | Παραπρήσος   | Aegetie<br>D                                                  |   |
| - Τα δι<br>- Μπορ<br>Κωδ.<br>01<br>02<br>03                  | καιολογητικά γιο τα ε<br>εάτε να ανακτήσετε («<br>Δικαιολογητικά<br>Αντίφοαρο Αστυν<br>πιστοποτητικού τι<br>Αντίφοαρο πίτλου<br>Βεβαίωση Χράνο<br>υποβολής της αίτ                                                                                                    | ποία έχτη μεταφορτάσια αρχία, δρον στοληγρί<br>δουκότασί κάθε αρχεία σες κάνοντας κάνε στο Δ<br>αμοτής Ταυτότητας, Δοβατηρίου ή άλλου<br>αποτοδοίν<br>στος ο στοία θα τεριλομίδετα την τμέρα<br>τος                                                                                                    | νη θίτη στήλη [Αρχείο].<br>Κατάστιση ελέχου   | Παρατηρήσος  | Apptile<br>C                                                  |   |
| - Τα διη<br>- Μπορ<br>Κωδ.<br>01<br>02<br>03<br>04           | καιολογητικά για τα ο<br>αείτε να ανακτήφετε (<br>Δικαιολογητικά<br>Αντήγραφο Αστυν<br>πιστοποιητικού τι<br>Αντήγραφο τίτλου<br>Βεβαίωση Χρόνο<br>υποβολής της αίτ                                                                                                    | οποία έχεται μετίτοφορτάθεια οροχία, διανώ επιληγορί<br>διανιπίδικα) κάθαι ευχοτίο στις κάνονταις κάνα στο <b>Δ</b> .<br>αγμης Ταικιότητας, Διαβοτηρίου ή άλλου<br>μετιπτροποιοτίας<br>αποιοδιών<br>οι Ακεγότες η στιτοίε θα τεγκλαμβόνει την τρέρα<br>τροτες<br>επιστόμε του του Δήμο                                                                                                    | νη θέτη στήλη [Αρχείο].<br>Κατάστιση ελέχουν  | Παραπρόρος   | Apptio                                                        |   |
| - Τα διη<br>- Μπορ<br>Κωδ.<br>01<br>02<br>03<br>04<br>05     | καιολογητικά για τα ε<br>αλιτακλογητικά<br>Δικαιολογητικά<br>Αντίγραφο Απυγικό<br>Αντίγραφο τίτλου<br>Βεβαίωση χρόγιο<br>ποιβαλής της απ<br>Βεβαίωση χιόγια<br>Αντήγραφο το λόγ                                                                                                    | οποία έχεται μετατοφορτάθεια αρχεία, διανώ επιληγρά<br>διανιπίσκαι) κάθει εργατίο αιτα κάνονταις κάνα στο <b>Δ</b> .<br>αγματής Ταυκότητας, Διαβοτηρίου ή διάλου<br>μιτιπητοποιιτάς<br>αι Ακεγόλας η απτικία θα τιτελιαμβότει την τρέρα<br>ποτολοίν<br>αι Ακεγόλας η απτικία θα τιτελιαμβότει την τρέρα<br>προτες<br>εμποιόλα του τον Δήμο<br>αρμακοί της αχαθαί βιακομβάτοταιο της<br>αρμακοί της αχαθαί βιακομβάτοταιο της | νη θέτη στήλη (Αρχείο).<br>Κατάστισση ελέχορυ | Παροπορήσεις | Angelo<br>D<br>D<br>D<br>D<br>D<br>D<br>D<br>D<br>D<br>D<br>D |   |
| - Τα δε<br>- Μπορ<br>Κωδ<br>01<br>02<br>03<br>04<br>05<br>06 | καιολογητικά για τα ο<br>ανατιτρογορικά για τα ο<br>Δικαιολογητικά<br>Αντήγοορο Αστιν<br>ποστοτοιρικού τι<br>Αντήγοορο από<br>Βαβαίωση Χρόνο<br>υποβολής της di<br>Βαβαίωση μόψιμ<br>Βαβαίωση μόψιμ<br>Εφορίας του φορ<br>Υποιδίνη βόψιου<br>της ποι<br>Γάρου φορ<br>Γάρου φορ<br>Γάρου φο | плов белт и итородной ородс, бело слижири<br>воиннова) живе арусто отс. констит, конс от .<br>                                                                                                    | Kandorson (Akygou)                            | Παροπορήσιος | Aquio                                                         |   |

Κάνετε κλικ στο Άνοιγμα (1) για κάθε δικαιολογητικό, επιλέγετε Αρχείο για μεταφόρτωση (2) και Ενημέρωση (3)

| 🗇 ht                                                             | ttps://apko10.tee.gr/p/m/applyapk                                                                                                    | o10/el-GR?mailconfirm=UGUvUWhtL2Jy                                                                                                    | GpFK2ZuL1YxVzhE                                  | K1k1V09qdFVWUTYrNmF5NIA0YjFYd2o0 | YVB4by9UcnNmcWVuSTJJOV | W1TKzk Q | A9     |
|------------------------------------------------------------------|----------------------------------------------------------------------------------------------------|----------------------------------------------------------------------------------------------------|--------------------------------------------------|----------------------------------|------------------------|----------|--------|
|                                                                  | TE                                                                                                    | ΕΠΙΜΕΛΗΤΗΡΙΟ<br>ΕΛΛΑΔΑΣ                                                                                                    |                                                  | apko10@central.tee.g             | gr 🥥 Greek 👻 🌢€ Logir  | n        |        |
|                                                                  | Αρχική ΕΡΓΟ                                                                                                    | ETIKOINONIA                                                                                                    |                                                  |                                  |                        |          |        |
| Акак                                                             | ολογητικά αίτησης : [MIS5173793-256                                                                                                    | 7-2263-7767-51] ПАПАДОПОУЛОУ МАРІА                                                                                                    |                                                  |                                  |                        |          |        |
| - Mero<br>- Körr<br>- Eór -<br>- To ő:<br>- Mnop                 | οτρορτώστες (uplead) το αποφαίτητο δικειολογη<br>τες κάλες στο (άνουγμα) Το για να αναλέζετε τι<br>κάποιο δικαιαλογητικό αφορά σε περιστούτερι<br>διαφαλογητικό για το αποία έχτης περιστρούται<br>διαφαλογητικό για το αποία έχτης τη ματοφορία σ<br>τράτε να ανακτήσετε (download) κάθε αρχοίο σ                                                                                                    | τικά, άτως συτά παργοβάφενται στον πρόσκληση.<br>ο κάθει δικατολογητικό και κλικ στο [Evegalpoom;<br>ο ποδιδικα αρχάζι ζέγγραφος, συμπεριλάζιστί το σε έ<br>ο αρχοία, έχουν απλαγμάνη (θτη απόλη [Applio],<br>ας κάνοντας κόκι στο Δ.                                                                                                    | ] για να μεταφορτώστε<br>να ενιαίο αρχείο zip κα | το αρχεία.<br>μεποφορηϊώστε το.  |                        |          |        |
| Kuð.                                                             | Δικατολογητικά                                                                                                    |                                                                                                    | Κατάσταση ελέχχου                                | Παρατηρήσεις                     |                        | Αρχείο   | Avoryp |
|                                                                  | And some first sound a Residence of Andrew                                                                                                    |                                                                                                    |                                                  |                                  |                        |          |        |
| 01                                                               | inore imagination and the imagination of the second                                                                                                    | uteranej monoralej                                                                                                    |                                                  |                                  |                        | 0        | •      |
| 01<br>01-ikel<br>Anočex<br>Kov<br>Apgelo                         | Annyake Aniversia, Software, Columna, Calabi<br>Ange Annead, Tentrer, Coleman (Anne<br>Anne Annead, Tentrer, Coleman (Annead<br>Annead, Calabi<br>Annead, Calabi<br>Annead, | ngano glavola menenegima moregolarina;<br>reregola menenganda;<br>no empendijena yletička od oppila. 1,00 MBa<br>do se dri glavoglas motion: Evegaljavanj je mje jetopo<br>bostova                                                                                                    | ίριωση και αποθήκαικη τοι                        | v ageta:                         |                        |          | •      |
| 01<br>01-Auti<br>Anočoc<br>Kdv<br>Apgrid                         | Antigotape neutronanti, fastanciado, cadasa<br>Antigotape intervente, fastanciado, cadasa<br>Antigotape neutronal, fastanciado, cadasa (a ser<br>Antigotape fastanciado), a ser antido e fastanciado<br>Antigotape fástas etemadores<br>Antigotape fástas etemadores                                                                                                    | приот од можно техниторного политриосилно;<br>интерната интерната и од округа 1,00 МВа<br>во как отделскурно полодина Гредификетр на три истори<br>Колтор                                                                                                    | ίμουνος και αποθήκανος το                        | v approv.                        |                        | 0        | •      |
| 01<br>01-Avri<br>ArroBox<br>Apgrid<br>02<br>03                   | An englange networked is, failenetide, balance<br>ingenes invesses, the server, balance of the one<br>on the one galance of the galance balance one<br>one or a failed of the one of the one of the<br>term of the one of the one of the one of the<br>term of the one of the one of the<br>term of the one of the one of the<br>term of the one of the one of the<br>term of the one of the one of the<br>one of the one of the one of the<br>one of the one of the one of the<br>one of the one of the one of the one of the<br>term of the one of the one of the<br>one of the one of the one of the one of the<br>one of the one of the one of the one of the<br>one of the one of the one of the one of the<br>one of the one of the one of the one of the one of the<br>one of the one of the one of the one of the one of the<br>one of the one of the one of the one of the one of the<br>one of the one of the one of the one of the one of the<br>one of the one of the one of the one of the one of the<br>one of the one of the one of the one of the one of the one of the<br>one of the one of the one of the one of the one of the one of the<br>one of the one of the one                                                                                                    | ημαντά τουστοριστικό ποι ποιτογραφικου ποι ποιτογραφικου<br>ποτογραφικό που στηματιμούς για τα χρώα 1.00 Mbh<br>Το ποι στη συνεξηστα πατόπτα Ενημήθωση για τη μιστορι<br>Κιτάτου<br>αρίαςδίδη τη η πέρου πατόπολης της αλητητής                                                                                                    | รู้สามอารุ หมา สาราชชีรุษสมอารุ รอง              | r egytős:                        |                        |          |        |
| 01<br>01-Avri<br>Arročici<br>Kav<br>Apgrlo<br>02<br>03<br>04     | An egyptic nutriented (). Second (), deputie<br>filande homoustic, 'heinings, Jackbard (), deputie<br>set of some angebier, end (), deputie (), deputie<br>en () as an end (), deputie (), deputie<br>() (), as an end (), deputie<br>(), as an end (), deputie<br>(), as an end (),                                                                                                    | ganara du constructivativa dantarego contras,<br>entensional entensistante danta danta danta danta danta danta danta danta danta danta danta danta danta danta<br>internet dantare danta danta dantarego dantarego<br>dantarego dantarego danta | ίμουση και αποθήκειση του                        | v egetor.                        |                        |          |        |
| 01<br>01-Aut<br>Arrolox<br>Kov<br>Apgrid<br>02<br>03<br>04<br>05 | Antiparte Antonnaio, quanta quanta<br>Antiparte Antonnaio, quanta distanta<br>esta da consequencia particularia fuela<br>esta da consequencia particularia fuela<br>esta da consequencia particularia<br>esta da consequencia particularia<br>esta da consequencia particularia<br>esta da consequencia antiparte<br>antiparte Antonnaio<br>Antiparte Antonnaio<br>Antonnaio<br>Antonnaio<br>Antonnaio                                                                                                    | general concernance and an experimental<br>metal concernance and a second concernance and a second<br>to an and a sub-space matching for the unique<br>extension<br>polyadybios tray regions unableding top antipoly<br>polyadybios tray regions unableding top antipoly;<br>metalgenerate tray graphics are popularized transp                                                                                                    | මූහාගතු සහ කෙරම්ලිකාංකු to                       | e gyrthe                         |                        |          |        |
| 01<br>Arročec<br>Kov<br>Apgrlo<br>02<br>03<br>04<br>05<br>06     | Antigene metalenske, solvening, anvening<br>energie en verske verske solvening og en verske<br>en verske energie en verske solvening og en<br>en på solvening og en verske solvening og en<br>en på solvening og en<br>en på solvening og en<br>en på solvening og en<br>e                                                                                                    | ηματή τροποι ποιτοποιρίασι πολογορουστική<br>το απογράθμου αμέτρις καί αυχώι 200 KBs.<br>Το απογράθμου αμέτρις καί αυχώι 200 KBs.<br>Το απογράθμου ποιρίας Ευριμόνιστις τη απογρά<br>Αυλαλακα<br>απόθρατοποί της Ερορίης του αραγοληγικού πους<br>η από το Μαβιόνουα χρια γις εποίο θα αποιδύτεται                                                                                                    | ignuary ner emolitykeurary for                   | e agethi                         |                        |          |        |

Αφού ανεβάσετε όλα τα δικαιολογητικά, επιλέγετε <mark>Επιστροφή στη Σελίδα Αίτησης</mark> επιλέγετε <mark>Ενημέρωση αίτησης</mark> και <mark>Οριστική Υποβολή Αίτησης</mark>

| https://apko10.tee.gr/p/m/ap                                                                                                    | plyapko10/el-GR?mailconfirm=UGUvUWxtL2Jyl                                                                                                    | GpFK2ZuL1YxVzhEK1k1V09qdFVWUTYrNml                                          | F5NIA0YjFYd2o0YVB4by9UcnNmcWVuSTJJOW1TKzkvd | 21TV |
|----------------------------------------------------------------------------------------------------|----------------------------------------------------------------------------------------------------|-----------------------------------------------------------------------------|---------------------------------------------|------|
|                                                                                                    |                                                                                                    |                                                                             |                                             |      |
|                                                                                                    |                                                                                                    | The last last inclusion in the last last last last last last last last      |                                             |      |
|                                                                                                    | al, Ramon Dagana, Personangana ana Fajorgan <b>382.01730</b>                                                                                                    |                                                                             |                                             |      |
| <ul> <li>Real to model to prevente d'anne et alle prévente la section de la section de la sectio</li></ul> | לי קופרים להן הוליוקון, אלוון ע אנהואקרים אין קו קון היא <b>אלווי איינט איינט איינט אווער אווער אווער</b> לא <b>ג</b><br>היינט איינט איינט איינט איינט איינט איינט איינט איינט איינט איינט איינט איינט איינט איינט איינט איינט איינט איינ<br>אווער איינט איינט איינט איינט איינט איינט איינט איינט איינט איינט איינט איינט איינט איינט איינט איינט איינט איינ                                                                                                    |                                                                             |                                             |      |
|                                                                                                    |                                                                                                    |                                                                             |                                             |      |
| 10.00                                                                                                    | Transit or                                                                                                    |                                                                             |                                             |      |
| The second second second second second second second second second second second second second second second se                                                                                                    |                                                                                                    |                                                                             |                                             |      |
| thereine                                                                                                    | juar la la la la la la la la la la la la la                                                                                                    | Tex Texas &                                                                 |                                             |      |
| 11000                                                                                                    | ( Contra                                                                                                    | V (see                                                                      |                                             |      |
| Adapter (m) ( a                                                                                                    | Name (1992)                                                                                                    | Andreasy Office<br>(Andreasy Constraining of an                             |                                             |      |
| Rec 1                                                                                                    | and the second second s | A23. • (<br>+ 0.0000)                                                       | TATL NA. P                                  |      |
| Autors Series analysis (FFF &                                                                                                    | Respectively, of the conversion of the set                                                                                                    |                                                                             |                                             |      |
|                                                                                                    | ) jama                                                                                                    |                                                                             |                                             |      |
| <ul> <li>Construction (Construction) and an experiment of the construction of the<br/>enterty.</li> </ul>                                                                                                    | president characteristic in antiparteristic biol. Such hardens (ML) remained with the second of the states with the                                                                                                    | the CH analysis is obtained from the rest of the second state of the second |                                             |      |
|                                                                                                    |                                                                                                    |                                                                             |                                             |      |
| Automation (Page 1)                                                                                                    | and setup.                                                                                                    |                                                                             | 17.5                                        |      |
| Regime Topped Art (18                                                                                                    |                                                                                                    |                                                                             |                                             |      |
| Construction and Analyzay is an annual strategy of the construction of the construction of the construc          |                                                                                                    |                                                                             |                                             |      |
| Reference in the second second       |                                                                                                    | ~                                                                           |                                             |      |
| E foriest, was seening to be a structure with a second                                                                                                    |                                                                                                    |                                                                             |                                             |      |
|                                                                                                    | nen per en en en en en en en en en en en en en                                                                                                    |                                                                             |                                             |      |
| n de la companya de la companya de                                                                                                    | and particular contractions in specific difference in particular and data of g                                                                                                    |                                                                             |                                             |      |
| 55 V                                                                                                    |                                                                                                    |                                                                             |                                             |      |
| A Napalaniana sprápa                                                                                                    |                                                                                                    |                                                                             |                                             |      |
| Andreas and a company and a second second second second second second second second second second second second                                                                                                    |                                                                                                    |                                                                             |                                             |      |
|                                                                                                    |                                                                                                    |                                                                             |                                             |      |
|                                                                                                    |                                                                                                    |                                                                             |                                             |      |
| lenerge and the second film of the definition of the second film of the second film             |                                                                                                    | ~                                                                           |                                             |      |
| (f                                                                                                    |                                                                                                    |                                                                             |                                             |      |
|                                                                                                    |                                                                                                    |                                                                             |                                             |      |
|                                                                                                    |                                                                                                    | ~                                                                           |                                             |      |
| [      [      [] International and a statistical and approximation (INT # .     []     [] International and and a statistical and a statistical and a stati                          |                                                                                                    | <b>v</b>                                                                    |                                             |      |
|                                                                                                    |                                                                                                    | •                                                                           |                                             |      |

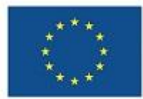

Με τη συγχρηματοδότηση της Ευρωπαϊκής Ένωσης

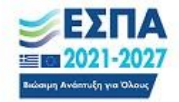

| //upicorectergi/p/meupphyupicoro/er                                                                                                    | GR?mailconfirm=UGUvUWxtL2JyK3                                                                                                    | pFK2ZuL1YxVzhEK1k1V09q                                                                                                    | dFVWUTYrNmF5NlA0YjFYd.                                                                                                    | 2001 VB4Dy9OcnNmcvVVuS1JJOW118                                                                                                    |
|----------------------------------------------------------------------------------------------------|----------------------------------------------------------------------------------------------------|----------------------------------------------------------------------------------------------------|----------------------------------------------------------------------------------------------------|----------------------------------------------------------------------------------------------------|
|                                                                                                    |                                                                                                    |                                                                                                    |                                                                                                    |                                                                                                    |
| 🔝 Εκπαιδευτικό επίπεδο 🔹 :                                                                                                    |                                                                                                    |                                                                                                    |                                                                                                    |                                                                                                    |
| Απόφοιτος-η Υποχρεωτικ                                                                                                    | τής ή Δευτεροβάθμιας Εκπα                                                                                                    | ίδευσης ~                                                                                                    |                                                                                                    |                                                                                                    |
|                                                                                                    |                                                                                                    |                                                                                                    |                                                                                                    |                                                                                                    |
| 05. Αποδοχή όρων                                                                                                    |                                                                                                    |                                                                                                    |                                                                                                    |                                                                                                    |
| <ol> <li>Δηλώνω υπεύθυνα ό<br/>Ε.Ε. 679/2015 καθώς και<br/>συγκατάθεσή μου στο ΤΕ)<br/>μου δεδομένων, για την ε<br/>2. • Δ. Αποδέχομαι τους όρο<br/>συμμετοχή στην πράξη.<br/>3. • Δηλώνω ότι τα δηλω</li> </ol>                                                                                                    | πι παρέχω, σύμφ<br>με τις αντίστοιχε<br>ΚΝΙΚΟ ΕΠΙΜΕΛΗ<br>ξυπηρέτηση των<br>ους συμμετοχής τ<br>Θέντα στοιχεία η                                                                                                    | υποβολή αίτησης<br>ΣΕΟΧΗ<br>γίνει οριστική υποβολή τη<br>ά την οριστική υποβολή, δε<br>εταφόρτωση δικαιολογητικώ<br>Κ Cancel                                                                                                    | χ αίτησης;<br>ν επιτρέπονται αλλαγές<br>ν.                                                                                                    | ύ Προσωπικών Δεδομένων (Γ.<br>ζ του στην εθνική νομοθεσίο)<br>σία και αποθήκευση των προσ<br>συμμετοχή μου.<br>.εκδήλωσης ενδιαφέροντος γιι<br>λέση υπεύθυνης δήλωσης)                                                                                                    |
| Ενημέρωση αίτησης ΜΙS5173793-<br>Οριστική υποβολή αίτησης                                                                                                    | 2567-2263-7767-51                                                                                                    |                                                                                                    |                                                                                                    |                                                                                                    |
|                                                                                                    | Με τη συγχρημα<br>της Ευρωπαϊκής                                                                                                    | ποδότηση 🥑 🕰<br>ς Ένωσης Ξαίας                                                                                                    | ΠΑ Πρόγραμι<br>-2027 Ανθρώ<br>Κοινων                                                                                                    | <sup>μα</sup><br>πινο Δυναμικό και<br>νική Συνοχή                                                                                                    |
| ТМЕТОХНΣ - MIS 517 × +<br>//apko10.tee.gr/p/m/applyapko10/el-G                                                                                                    | Με τη συγχρημα           της Ευρωπαϊκής           R?mailconfirm=UGUvUWxtL2yK3pF                                                                                                    | ποδότηση<br>ς Ένωσης         2021           κ2ZuL1YxVzhEK1k1V09qdP                                                                                                    | Прокураць         Прокураць           2027         АУӨрώ           2027         Котичач           WUTYrNmF5NIA0VjFyd2o0                                                                                                    | με<br><b>πινο Δυναμικό και</b><br><b>ική Συνοχή</b><br>YVB4by9UcnNmcWVu5TJJOW1TK2kw                                                                                                    |
| иметохна - міз 517. х +<br>//apko10.tee.gr/y/m/applyapko10/eFG<br>EFILME/<br>EFILME/                                                                                                    | Mε τη συγχρημα<br>της Ευρωπαϊκής<br>R?mailconfirm=UGU-UWst(2)/C3pf<br>IO<br>NHTHPIO<br>ΔΓ                                                                                                    | rto Bórn on EX 2021                                                                                                    | ПА<br>2027<br>₩<br>₩<br>₩<br>₩<br>₩<br>₩<br>₩<br>₩<br>₩<br>₩<br>₩<br>₩<br>₩<br>₩<br>₩<br>₩<br>₩<br>₩<br>₩                                                                                                    | μα<br>πανο Δυναμικό και<br>ική Συνοχή<br>WBAby9UcnNimeWVJSTUOWTTKelw<br>D@central.tee.gr @ Greek                                                                                                    |
| MLTOXHL - MIS 517 × +<br>//apko10.tee gr/p/m/applyapko10/el-G<br>EПIME/<br>Архика<br>Архика<br>EPTO<br>EПIX61N                                                                                                    | Mε τη συγχρημα<br>της Ευρωπαϊκής<br>Rimalconfirm-UGU-UWrt(2)/Gpf<br>i0<br>ΑλΤΗΡΡΙΟ<br>ΔΣ<br>ΙΩΝΙΑ                                                                                                    | τοδότηση<br>ς Ένωσης<br>κ22αμηγωθεκτικηνθ9gdP                                                                                                    | Inotypeau<br>2027<br>Av®pώ<br>Kotvav<br>WUTYNNIFSNIADYJEVd2o0<br>Z apko1                                                                                                    | μα<br>πινο Δυναμικό και<br>ική Συνοχή<br>WB4by9UcnNmcWW45DJOW1TK2kw<br>D@central.tee.gr Ο Greek <                                                                                                    |
| МИТОХНС - MIS 517 х +<br>//apko10.teg gr/p/m/applyapko10/el-G<br>ПИМЕ/<br>Архикт ЕРГО ЕПІКОІ<br>«Олас-іпрацьку Паріцбаат уга та<br>5173793                                                                                                    | Με τη συγχρημα<br>της Ευρωπαϊκής<br>Remailconfirm=UGU+UW+(L2)+(Cipf<br>iO<br>AHTHPIO<br>ΔΣ<br>ΩΝΙΑ<br>το Υποστήριξη των Νέων ηλικίας 18                                                                                                    | τισδότηση<br>ς Ένωσης<br>Αναλογικά το το το το το το το το το το το το το                                                                                                    | 1027<br>2027<br>Av8pá<br>Kotváv<br>WUTHNMFSNIA0/jPki2o0<br>■ apko1<br>4)c, Norilou Atyalou, Bopelo                                                                                                    | μα<br>πτινο Δυνατμικό και<br>ική Συνοχή<br>WMby9UcnNmcWW.STJJCWTTK/kw<br>D@central.tee.gr @ Greek <<br>D@central.tee.gr @ Greek <                                                                                                    |
| ΜΙΤΟΧΗΞ - MIS 517 × +<br>//apko10.tee.gr/p/m/aphyapko10/eF-G<br>ΕΠΙΜΕ/<br>Αρχική ΕΡΤΟ ΕΠΙΚΟΙΝ<br>«Ολοκληρωμένη Παρέμβαση για τη<br>51/37/93<br>Ο Κατά την υποβολή της ημος τη<br>Ο Παρεκολούμε συμπλαράστε τα ν<br>Ο Τα παδία με 'θ' etva υποχρεσια                                                                                                    | Με τη συγχρημα<br>της Ευρωπαϊκής<br>R?mailconfirm=UGU-UWst(2)/C)pf<br>(Ο<br>ΑΤΕ<br>ΑΤΕ<br>ΤΑΤΗΡΙΟ<br>ΑΣ<br>το Υποστήριξη των Νέων ηλικίας 11<br>μο Υποστήριξη των Νέων ηλικίας 11<br>μο Υποστήριξη των Νέων ηλικίας 11<br>μο Υποστήριξη των Νέων ηλικίας 14<br>μο Υποστήριξη των Νέων ηλικίας 14<br>μο Υποστήριξη των Νέων ηλικίας 14<br>μο Υποστήριξη των Νέων ηλικίας 14<br>μο Υποστήριξη των Νέων ηλικίας 14<br>μο Υποστήριξη των Νέων ηλικίας 14<br>μο Υποστήριξη των Νέων ηλικίας 14                                                                                                    | τοδότηση<br>ς Ένωσης 2021<br>16220L1/sv2shEK1k1V09qdP<br>8-29 στις Περιφέρειες Αττικ<br>όμενος/η θα πρέπει να υ<br>ΛΛΛΟΣ (Τ.Ε.Ε.), όπος περ<br>Α γράμματο.                                                                                                    | Δούγραμι     Δούγραμι     | μα<br>πτυο Δυναμικό και<br>ική Συνοχή<br>WB4by9UenNmeWWJSDJOWTTK/ew<br>D@central.tee.gr @ Greek v<br>υ Ayalou, Πελοποννήσου και Κρήτη<br>ικά στις αντίστοιχες θέσεις τα<br>άροη του έργου.                                                                                                    |
| MILTIOXICI - MIS 517         +           //apko10.tee gr/p/m/applyapko101/e/-G           //apko10.tee gr/p/m/applyapko101/e/-G           Paper         ENNIK           Apxikn         EPTO           eTitKOIN           «Ohackapsayaban for graphica           «Ohackapsayaban for graphica           • Kará tray unoflohň tric ghacstr<br>önanohogranich rou (maghadh) tric ghacstr<br>önanohogranich rou unoghadh) tric for graphica           • Rapakabart tra aroling te "e' drou unoghadh tric for graphica           • SuynAnplaatte tra arolingkabac           • SuynAnplaatte tra arolingkabac                                                                                                    | Με τη συγχρημα<br>της Ευρωτιαϊκής<br>R/mailconfirm=UGU/UW:tL2)/Cipf<br>0<br>ΛΗΤΗΡΙΟ<br>Δζ:<br>ΙΩΝΙΑ<br>Ιαν Υποστήριξη των Νέων ηλικίας 10<br>μν Υποστήριξη των Νέων ηλικίας 11<br>μο Υποστήριξη των Νέων ηλικίας 10<br>στο ματικό ματα ματικά τη τη στο ματικά τη τη στο ματικά τη τη στο ματικά τη τη στο ματικά τη τη στο ματικά τη τη στο ματικά τη τη στο ματικά τη τη στο ματικά τη τη στο ματικά τη τη στο ματικά τη τη στο ματικά στος επίπεδο και τη τη στο ματικά στος επίπεδο και τη τη στο ματικά στος επίπεδο και τη τη στο ματικά στος επίπεδο και τη τη στο ματικά στος επίπεδο και τη τη στο ματικά στος επίπεδο και τη στο ματικά στος επίπεδο και τη στο ματικά στος επίπεδο και τη στο ματικά στος επίπεδο και τη στο ματικά στος επίπεδο και τη στο ματικά στος επίπεδο και τη στο ματικά στος επίπεδο και τη στο ματικά στος επίπεδο και τη στο ματικά στος επίπεδο και τη στο ματικά στος επίπεδο και τη στο ματικά στος επίπεδο και τη στο ματικά στος επίπεδο και τη στο ματικά στος επίπεδο και τη στο ματικά στο ματικά                                                                                                    | τοδότηση<br>ς Ένωσης Συματικά<br>H2ZuL19γVzhEK1k1V09qdP<br>B-29 στις Περιφέρειες Αττικ<br>όμενος/η θα πρέπει να σ<br>ΛΑΔΟΣ (Γ.Ε.Ε.), όποις περ<br>Α γράμματα.                                                                                                    |                                                                                                    | μα<br>πτινο Δυναμικό και<br>πτινό Δυναχή<br>WBIby9UenNineWUSDUOWTIGIeve<br>Digcentral.tee.gr O Greek<br>ο Avaiou, Πελοποννήσου και Κρήτη<br>κά στις αντίστοχες θέσεις τα<br>Ατομ του έργου.<br>Υγροφα.<br>ατό την υποβολή της αίτησής σος.                                                            |
| METOXH4 - MIS 517 × + //apko10.tee gr/p/m/applyapko10/el-G //apko10.tee gr/p/m/applyapko10/el-G ETIME/ ApyxK EPTO ETIME/ ApyxK EPTO ETIKOIN «Одаскаровце/ут Парецибалу иза тт 51/3793  Оката туу илебода тус дасецт благода и илебода тус дасецт С та педеций и илебода тус дасецт С та педеций и илебода тус дасецт С та педеций и илебода тус дасецт С та педеций и илебода тус дасецт С заулидараать та стоинса осо ст С заулидараать та стоинса осо ст С заулидараать та                                                                                                    | Με τη συγχρημα<br>της Ευρωπαϊκής<br>Remailconfirm-UGU-UW4(22)(C)pf<br>(0<br>ΑΑΤΗΡΙΟ<br>ΑΣ<br>κανια<br>το το τη τη τη τη τη τη τη τη τη τη τη τη τη                                                                                                    | τοδότηση<br>ς Ένωσης Εξαιτ<br>κεζαμτινκλεκτικινοθαμικ<br>θ-29 στις Περιφόροιες Αττικ<br>όμενος/η θα πρέπει να υ<br>σματος (Γ.Ε.Ε.), όποις περ<br>Αγόμματο.<br>Φ. Οριστική Υποβολή<br>Ο μιτηση υπεβλήθη                                                                                                    | ΔΟ27     Πρόγραμι     ΔΥΘρά     ΔΥΘρά     ΔΥΘρά     ΔΥΘρά     ΔΥΘρά     ΔΥΘρά     ΔΥΘρά     ΔΥΘρά     ΔΥΘρά     ΔΥΘρά     ΔΥΘρά     ΔΥΘρά     Διο στισμο     Διο στισμο     Διο στισ | μα<br>πτυνο Δυνατμικό και<br>πτική Συνοχή<br>WMbbyGUonNineWWuSTJJCWTTR2kee<br>D@central.tee.gr @ Greek <<br>D@central.tee.gr @ Greek                                                                                                    |
| METOXHI - MIS 517 х + //apka10.tee gr/p/m/applyapko10/el-G EIIIME/ EIIIME/ EPTO EIIIKOIN «Одокадоварим Парфиβаал ула та 5173793  С Кагай түү илефодд те доксуг<br>жилээдэүний тау/те досог<br>Э Та пейри и илефодд те досог<br>Э Та пейри и илефодд те досог<br>• Та пейри и илефодд те досог<br>• Та пейри и илефодд те досог<br>• Та пейри и илефодд те досог<br>• Э Хирилдрайст та атарияса осо ст<br>• Э Хирилдрайст та атарияса ула та                                                                                                    | Με τη συγχρημα<br>της Ευρωτιαϊκής<br>RRmailconfirm-UGU-UW4L23/GJPf<br>10<br>ΑΑΤΤΗΡΙΟ<br>ΑΣ<br>καντιά<br>το τη του τη του το το το το το το το το το το το το το                                                                                                    | τοδότηση<br>ς Ένωσης Εξαιτ<br>κεΖαμτινκλιθεκτίκτνοθομικο<br>θ-29 στις Περιφόροιος Αττικ<br>άμεκοος <i>τη</i> θα πρέπει να α<br>Δημαγιος ( <i>τ.ε.Ε.</i> ), όποις περ<br>Αλλαζάζ ( <i>τ.ε.Ε.</i> ), όποις περ<br>Αλλαζάζ ( <i>τ.ε.Ε.</i> ), όποις περ<br>Αλλαζάζ ( <i>τ.ε.Ε.</i> )<br>Φοριστική Υποβολή<br>() Η αίτηση υπεβλήθη                                                                                                    | ΔΥΣ     ΔΥΣ      | μα<br><b>πτυνο Δυναριμικό Και</b><br>τική Συνοχή<br>WMbbyGUonNineWWUSTUGWITTK/kw<br>D@central.tee.gr © Greek <<br>D@central.tee.gr © Greek <<br>u Aγaiou, Πελοποινήσου και Κρήτη<br>μαί στις αντίστοιχες θέσεις τα<br>μηση του έργου.<br>ατό την υποβολή της αίτησής σας.                             |
| METOXH4 - MIS 517 × + //apka10.tee gr/p/m/applyapko10/el-G EIIIME/ Apyxkn EPTO EIIIKOIN «Олокларацейчя ПарёцВаая уна та 5173793  Склая тлу илеўрада та сраска; склая тау илеўрада та сраска; Спаракаларце али/правецВаая уна та 510 лагай и илеўрада та сраска; С Паракаларце али/правецВаая уна та 510 лагай и илеўрада та сраска; С Паракаларце али/правецВаая уна та 510 лагай и илеўрада та сраска; С Паракаларце али/правецВаая уна та 61. žtroggia © ; МАРІА                                                                                                    | Με τη συγχρημα<br>της Ευρωπαϊκής<br>Rimaiconfirm-UGU-UW-(L2)-(G)<br>(Ο<br>ΑΑΤΤΗΡΙΟ<br>ΑΣ<br>κανιλά<br>το τησης, σ/η ενδιαφερο<br>τεχνικό είτησης, σ/η ενδιαφερο<br>τεχνικό είτησης, σ/η ενδιαφερο<br>τεχνικό είτησης, σ/η ενδιαφερο<br>τεχνικό είτησης, σ/η ενδιαφερο<br>τεχνικό είτησης, σ/η ενδιαφερο<br>τεχνικό είτησης, σ/η ενδιαφερο<br>τεχνικό είτησης, σ/η ενδιαφερο<br>τεχνικό είτησης σ/η ενδιαφερο<br>τεχνικό είτησης σ/η ενδιαφερο<br>τι σ/η ενδιαφερο<br>τι σ/η ενδιαφερο<br>τ/η ενδια | τοδότηση<br>ς Ένωσης Εξαιτ<br>κεζαιτινκλιτέκτικτνοθαμικ<br>δ.29 στις Περιφόρειες Αττικ<br>άμενος/η θα πρέπει να υ<br>Αλάλος (Τ.Ε.Ε.), όποις περ<br>Αγόμματο.<br>Φ. Οριστική Υποβολή<br>Ο Πάτηση υπεβιλήθη                                                                                                    | ΔΟ27     Δούγραμι     Δούγραμι     Δούγραμι     Δούγραμι     Δούγραμι     Δούγραμι     Δούγραμι     Δούγραμι     Δούγραμι     Δούγραμι     Δούγραμι     Δούγραμι     Δούγραμι     Δια επίσημα δ     Δ     Δ     Δ     Δια επίσημα δ     Δ     Δ  | μα<br>πτυνο Δυνατμικό και<br>τική Συνοχή<br>ΥΝΒΙο/SUCONINGKWUSTUCWITTK/kw<br>D@central.tee.gr                                                                                                    |
| METOXHE - MIS 517         ×         +           //apko10.tee gr/p/m/applyapko10/el-G         ETIME/           //apko10.tee gr/p/m/applyapko10/el-G         ETIME/           Apyxe         EPTO         ETIME/           Apyxe         EPTO         ETIKOIN           «OAcackaposet/m flapplyBoan year         entikoin           * OAcackaposet/m flapplyBoan year         *           * Danoba prime         e/manualpointer to a result on year           * Tapozahogue wundpointer to a result on year         *           * Oacachaposet/m flapplyBoan year         *           * Tapozahogue wundpointer to a result on year         *           * Oacachaposet/m flapplyBoan year         *           * Oacachaposet/m flapplyBoan year         *           * Oacachaposet/m flapplyBoan year         *           * Oacachaposet/m flapplyBoan year         *           * Oacachaposet/m flapplyBoan year         *           * Oacachaposet/m flapplyBoan year         *           * Oacachaposet/m flapplyBoan year         *           * Oacachaposet/m flapplyBoan year         *           * Oacachaposet/m flapplyBoan year         *           * Oacachaposet/m flapplyBoan year         *           * Oacachaposet/m flapplyBoan year         *           *                                                                                                    | Mε τη συγχρημα<br>της Ευρωπαϊκής     Remailconfirm-UGU-UW4(22)(C)pF<br>O<br>AFTHPIO<br>AΣ     CONTRACTOR<br>CONTRACTOR<br>CONTRA                                                                                                    | τοδότηση<br>ς Ένωσης Εξαιτ<br>κεζαμιτινινλεκτικτνοθιαμέν<br>Β-29 στις Περιφέρειος Αττικ<br>όμενος/η θα πρέπει να υ<br>σμοτική Υποβωή<br>Οριστική Υποβωή<br>Η αίτηση υπεβιλήθη                                                                                                    | ΔΟ27     Δούγραμι     Δούγραμι      Δούγραμι     Δούγραμι     Δ  | μα<br><b>πτυνο Δυναςιμικό Και</b><br>τική Συνοχή<br>WMIby9UonNineWWUSTJJCW1TReleve<br>D@central.tee.gr O Greek <<br>U Avaiou, Πελοποννήσου και Κρήτη<br>κά στις αντίστοιχες Θέσεις τα<br>Αγοη του έργου.<br>γγροφο.<br>ατά την υποβολή της οίτησής σος.                                               |
| MLETIONICI - MIS 517         ×         +           //apko10.tee gr/p/m/apphyapko10/el-G         EINIME/           //apko10.tee gr/p/m/apphyapko10/el-G         EINIME/           Apyuk1         EPTO         ETILKOIN           «Ohoch/psouthyn flapkuplion yna m         51/27/93         6           %Ohoch/psouthyn flapkuplion yna m         51/27/93         6           %Ohoch/psouthyn flapkuplion yna m         5         10           %Ohoch/psouthyn flapkuplion yna m         5         10           %Ohoch/psouthyn flapkuplion yna m         5         10           %Ohoch/psouthyn flapkuplion yna m         10         10           %Ohoch/psouthyn flapkuplion yna m         10         10           %Ohoch/psouthyn flapkuplion yna m         10         10           %Ohoch/psouthyn flapkuplion yna m         10         10           %Ohoch/psouthyn flapkuplion yna m         10         10           %Ohoch/psouthyn flapkuplion yna m         10         10           %Ohoch/psouthyn flapkuplion yna m         10         10           %Ohoch/psouthyn flapkuplion yna m         10         10           %Ohoch/psouthyn flapkuplion yn m         10         10           %Ohoch/psouthyn flapkuplion yn m         10         10 <t< td=""><td>Με τη συγχρημα<br/>της Ευρωπαϊκής           R?mailconfirm=UGUvUWdL2)/Clpf           Q           ΛΗΤΗΡΙΟ<br/>ΔΣ           GNIA           ην Υποστήριξη των Νέων ηλικίας 10           πολικής αίτησης, σ/η ενδιαφερία<br/>τ ΕΧΝΤΚΟ επιτθείνητη Κάων ηλικίας 10           και τη το τροικής αίτησης σ/η ενδιαφερία<br/>τ ΕΧΝΤΚΟ επιτθείνητη Κάων ηλικίας 10           και τη το τροικής αίτησης σ/η ενδιαφερία<br/>τ ΕΧΝΤΚΟ επιτθείνητας ΚΦΟΛΛΙΤΗΡΙΟ ΕΛ           και το τροικός ατο πρώτος το τροικής και της<br/>καταιδευτικό σας επίπεδο και της<br/>ΓΙΑΓΙΑΔΟΠΟΥΛΟΥ           Επάνυμο • :           Επάνυμο • :</td><td>τοδότηση<br/>ς Ένωσης Εξαιτ<br/>Hezzul 19/VzhEK1k1V09qdP<br/>Hezzul 19/VzhEK1k1V09qdP<br/>B-29 στις Περιφέρειες Αττικ<br/>όμενος/η θα πρέπει να υ<br/>σίμενος/η θα πρέπει να υ<br/>σίμενος/η θα σίμενος/η θα σύμενος/η θα σίμενος σίμενος σύμους σύμους σ</td><td></td><td>III<br/>TRUYO ΔΟυνα<u>εμικό Και</u><br/>TRUYO ΔΟυνα<u>εμικό Και</u><br/>WB4by9UcnNineWWUSTUOWTIGAN<br/>WB4by9UcnNineWUSTUOWTIGAN<br/>Digcentral.tee.gr Φ Greek ×<br/>U Availou, Πελοποννήσου και Κρήτη<br/>Ind στις αντίστοχες θέσεις τα<br/>Ατομ του έργου.<br/>Υγροφα.<br/>ατά την υποβολή της αίτησής σας.</td></t<> | Με τη συγχρημα<br>της Ευρωπαϊκής           R?mailconfirm=UGUvUWdL2)/Clpf           Q           ΛΗΤΗΡΙΟ<br>ΔΣ           GNIA           ην Υποστήριξη των Νέων ηλικίας 10           πολικής αίτησης, σ/η ενδιαφερία<br>τ ΕΧΝΤΚΟ επιτθείνητη Κάων ηλικίας 10           και τη το τροικής αίτησης σ/η ενδιαφερία<br>τ ΕΧΝΤΚΟ επιτθείνητη Κάων ηλικίας 10           και τη το τροικής αίτησης σ/η ενδιαφερία<br>τ ΕΧΝΤΚΟ επιτθείνητας ΚΦΟΛΛΙΤΗΡΙΟ ΕΛ           και το τροικός ατο πρώτος το τροικής και της<br>καταιδευτικό σας επίπεδο και της<br>ΓΙΑΓΙΑΔΟΠΟΥΛΟΥ           Επάνυμο • :           Επάνυμο • :                                                                                                    | τοδότηση<br>ς Ένωσης Εξαιτ<br>Hezzul 19/VzhEK1k1V09qdP<br>Hezzul 19/VzhEK1k1V09qdP<br>B-29 στις Περιφέρειες Αττικ<br>όμενος/η θα πρέπει να υ<br>σίμενος/η θα πρέπει να υ<br>σίμενος/η θα σίμενος/η θα σύμενος/η θα σίμενος σίμενος σύμους σύμους σ |                                                                                                    | III<br>TRUYO ΔΟυνα <u>εμικό Και</u><br>TRUYO ΔΟυνα <u>εμικό Και</u><br>WB4by9UcnNineWWUSTUOWTIGAN<br>WB4by9UcnNineWUSTUOWTIGAN<br>Digcentral.tee.gr Φ Greek ×<br>U Availou, Πελοποννήσου και Κρήτη<br>Ind στις αντίστοχες θέσεις τα<br>Ατομ του έργου.<br>Υγροφα.<br>ατά την υποβολή της αίτησής σας. |
| MLETIONICI - MIS 517         ×         +           //apko10.tee gr/p/m/apphyapko10/el-G         FILINEP           //apko10.tee gr/p/m/apphyapko10/el-G         FILINEP           Apyuk1         EPTO         ETLIKOIN           «Ohock/pseudevn flapkuplaan yna m         51/23793           •         Kará my unaflaký mic skezer           anológ uzé / el-dva unagozette ra oravicá oc or         •           2. Suphyapátte ra oravicá oc or         •           2. Suphyapátte ra oravicá vo to         •           •         Napita           •         Inapicá Dept-Auguévou                                                                                                    | Με τη συγχρημα<br>της Ευρωπαϊκής           R?mailconfirm=UGU+UW+(L2)/Clpf           Ο           ΛΗΤΗΡΙΟ           ΔΣ           GNIA           το ποστήριξη των Νέων ηλικίας 10           το ποστήριξη των Νέων ηλικίας 10           το ποστήριξη των Νέων ηλικίας 10           σουκός αήτησης, σ/η ενδταφερά           στο τρωτικός αριτιμοποιώντης ΚτΦΛΛΔΗ.           και τη το ποδομηκό στης επίπεδο και της το ποδομηκό στης κατά της το ποδομηκό στης επίπεδο και της το ποδομηκό στης επίπεδο και της το ποδομηκό στης επίπεδο και της το ποδομηκό στης επίπεδο και της το ποδομηκό στης επίπεδο και της το ποδομηκό στης επίπεδο και της το ποδομηκό στης επίπεδο και της το ποδομηκό στης επίπεδο και της το ποδομηκός στης επίπεδο και της το ποδομηκός στης επίπεδο και της το ποδομηκός ποριστης το ποδομηκός στης επίπεδο και της το ποδομηκός πος επίπεδο και της το ποδομηκός το ποδομηκός ποδομηκός το ποδομηκός το ποδομηκός το ποδομηκός το ποδομηκός                                                                                                    | τοδότηση<br>ς Ένωσης Εξαιτ<br>Hezzul 19/VzhEK1k1/09qdP<br>Hezzul 19/VzhEK1k1/09qdP<br>B-29 στις Περιφέρειες Αττικ<br>άμενος/η θα πρέπει να υ<br>σ(ΔΑΔ2 (Γ.Ε.Ε.), όπος περ<br>Α γράμματα.<br>(Ο Οριστική Υποβολή<br>() Η αίτηση υπεβλήθη                                                                                                    |                                                                                                    | μα<br><b>πτυνο Δυναςιμικό Και</b><br>τική Συνοχή<br>WB4by9UenNimeWWUSTUOWTTKelee<br>U Avaiou, Πελοποννήσου και Κρήτη<br>κά στις αντίστοχες βέσεις τα<br>Ατομ του έργου.<br>ατά την υποβολή της αίτησής σος.                                                                                           |
| МПОХНЦ - MIS 517         *           //apko10.tee.gr/p/m/aphyspko10/el-G           //apko10.tee.gr/p/m/aphyspko10/el-G           //apko10.tee.gr/p/m/apko11/el-G           //apko10.tee.gr/p/m/apko11/el-G           //apko10.tee.gr/p/m/apko11/el-G           //apko10.tee.gr/p/m/apko11/el-G           //apko11/el-G           //apko11/el-G           //apko11/el-G           //apko11/el-G           //apko11/el-G           //apko11/el-G           //apko11/el-G           //apko11/el-G           //apko11/el-G           //apko11/el-G           //apko1/el-G <td>Mε τη συγχρημα     της Ευρωπαϊκής     Rimaliconfirm=UGU+UW+(L2)+(CipF)     O     AHTHPIO     AZ     TornorfipiEgi του Νέων ηλικίος 10     povinciς αίτησης, σ/η ενδιαφερε     τεχνιτικό επιπθείνητι ΠΡΤΟ ΕΛ.     reduction (Κ 400 ΑΛΟ)     Figure (Κ 400 ΑΛΟ)     Figure (Κ 4</td> <td>το δότηση     τ</td> <td>۱۹۹۹ ۲۰۰۰ ۲۰۰۰ ۲۰۰۰ ۲۰۰۰ ۲۰۰۰ ۲۰۰۰ ۲۰۰۰</td> <td>μα<br/><b>πτυο Δυναμικό Και</b><br/>τική Συνοχή<br/>WBIby9UchNimeWVL/STUJOWTHeleve<br/>UMPIby9UchNimeWVL/STUJOWTHeleve<br/><b>υ</b> Αγαίου, Πελοποννήσου και Κρήτη<br/>κά στις αντίστοχες θέσεις τα<br/>Αγοσφα.<br/>ατά την υποβολή της αίτησής σας.</td>                                                                                                    | Mε τη συγχρημα     της Ευρωπαϊκής     Rimaliconfirm=UGU+UW+(L2)+(CipF)     O     AHTHPIO     AZ     TornorfipiEgi του Νέων ηλικίος 10     povinciς αίτησης, σ/η ενδιαφερε     τεχνιτικό επιπθείνητι ΠΡΤΟ ΕΛ.     reduction (Κ 400 ΑΛΟ)     Figure (Κ 400 ΑΛΟ)     Figure (Κ 4                                                                                                    | το δότηση     τ                                                                                                    | ۱۹۹۹ ۲۰۰۰ ۲۰۰۰ ۲۰۰۰ ۲۰۰۰ ۲۰۰۰ ۲۰۰۰ ۲۰۰۰                                                                                                    | μα<br><b>πτυο Δυναμικό Και</b><br>τική Συνοχή<br>WBIby9UchNimeWVL/STUJOWTHeleve<br>UMPIby9UchNimeWVL/STUJOWTHeleve<br><b>υ</b> Αγαίου, Πελοποννήσου και Κρήτη<br>κά στις αντίστοχες θέσεις τα<br>Αγοσφα.<br>ατά την υποβολή της αίτησής σας.                                                          |

Τέλος, μετά την οριστική υποβολή της αίτησής σας, λαμβάνετε σχετικό email επιβεβαίωσης.

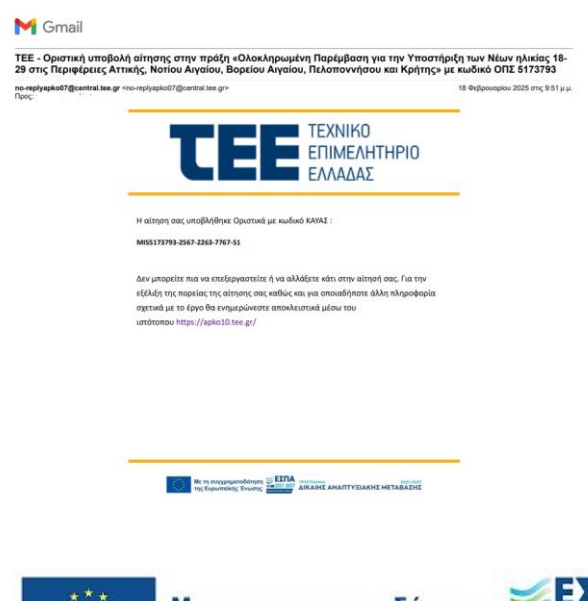

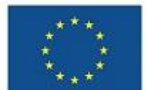

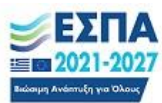